# PNET-3200-D PROFINET模块

## 产品使用手册

V6.00.00

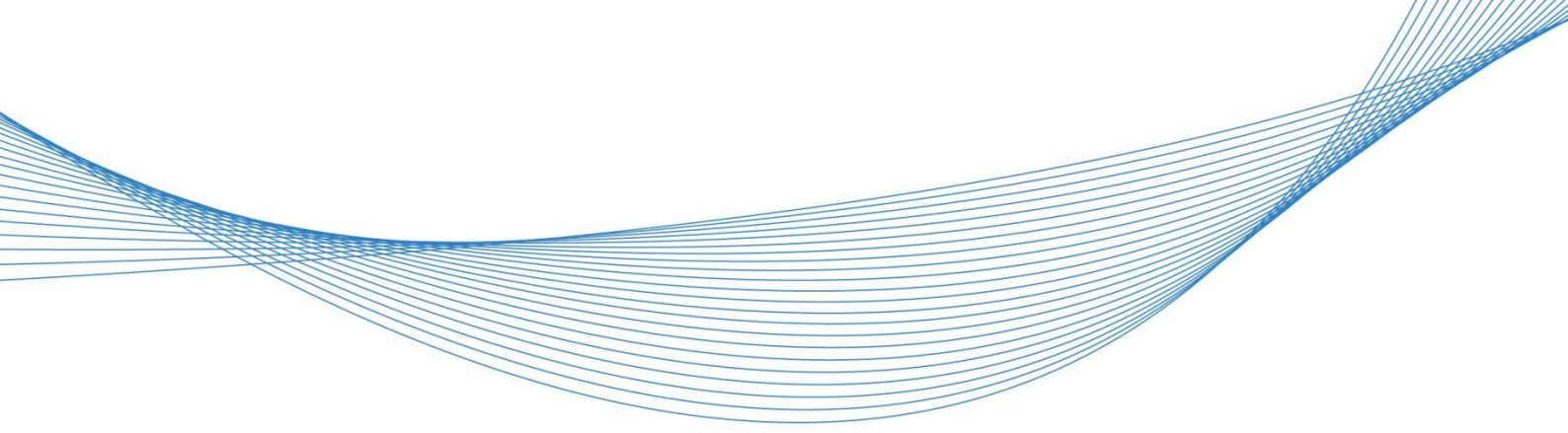

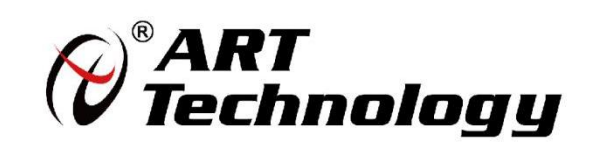

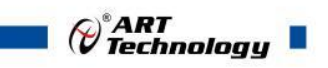

1

### 前 言

版权归阿尔泰科技所有,未经许可,不得以机械、电子或其它任何方式进行复制。 本公司保留对此手册更改的权利,产品后续相关变更时,恕不另行通知。

#### 🔳 免责说明

订购产品前,请向厂家或经销商详细了解产品性能是否符合您的需求。 正确的运输、储存、组装、装配、安装、调试、操作和维护是产品安全、正常运行的前提。本公司 对于任何因安装、使用不当而导致的直接、间接、有意或无意的损坏及隐患概不负责。

#### ■ 安全使用小常识

1.在使用产品前,请务必仔细阅读产品使用手册;

2.对未准备安装使用的产品,应做好防静电保护工作(最好放置在防静电保护袋中,不要将其取出);
 3.在拿出产品前,应将手先置于接地金属物体上,以释放身体及手中的静电,并佩戴静电手套和手环,要养成只触及其边缘部分的习惯;

4.为避免人体被电击或产品被损坏,在每次对产品进行拔插或重新配置时,须断电;

5.在需对产品进行搬动前,务必先拔掉电源;

6.对整机产品,需增加/减少板卡时,务必断电;

7.当您需连接或拔除任何设备前,须确定所有的电源线事先已被拔掉;

8.为避免频繁开关机对产品造成不必要的损伤,关机后,应至少等待 30 秒后再开机。

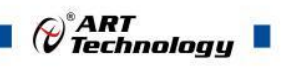

## 目 录

| 1 产品说明                                                                                                 | 3                                      |
|----------------------------------------------------------------------------------------------------|----------------------------------------|
| <ol> <li>1.1 概述</li> <li>1.2 产品特性</li> <li>1.3 产品外形图</li> <li>1.4 输出接线方式</li> <li>1.5 产品尺寸图</li> </ol> | 3<br>4<br>4<br>5                       |
| 2 配置说明                                                                                                 | 6                                      |
| <ul><li>2.1 主要指标</li><li>2.2 模块使用说明</li><li>2.3 安装方式</li></ul>                                         | 6<br>6<br>9                            |
| 3 软件使用说明                                                                                               | 10                                     |
| <ul> <li>3.1 上电及初始化</li></ul>                                                                          | 10<br>10<br>10<br>12<br>12<br>12<br>25 |
| 4 产品的应用注意事项、保修                                                                                         | 39                                     |
| 4.1 注意事项<br>4.2 保修                                                                                     | 39<br>39                               |

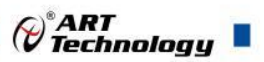

3

#### ■ 1 产品说明

#### 1.1 概述

阿尔泰 PNET-3200-D 是一款一体式 PROFINET 协议远程 IO 模块,用于将 IO 数据映射到 PROFINET。使用 GSD 文件进行集成,PLC 免代码读取、写入 IO 端口。模块支持两个 RJ45 以 太网端口具有交换机功能。

#### 1.2 产品特性

● 输入输出可配置

可通过配置 DIO 通道参数,实现输入或输出功能切换。

● 体积小巧

适用于空间狭小的应用。

● 速度快

基于高性能通讯芯片。

● 易诊断

创新的产品指示灯设计,产品状态一目了然,检测、维护方便。

● 易组态

组态配置简单,支持各大主流 PROFINET 主站。

● 布线简单快捷

采用标准电缆接线简单。

阿尔泰 PNET-3200-D 系列一体式 I/O 模块,采用 PROFINET 工业以太网总线接口,是标准 IO 架构的 PROFINET 从站设备,可以与多个厂商的 PROFINET 网络兼容,为用户高速数据采集、优化系统配置、简化现场配线、提高系统可靠性等提供多种选择。

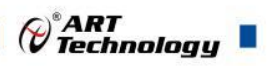

#### 1.3 产品外形图

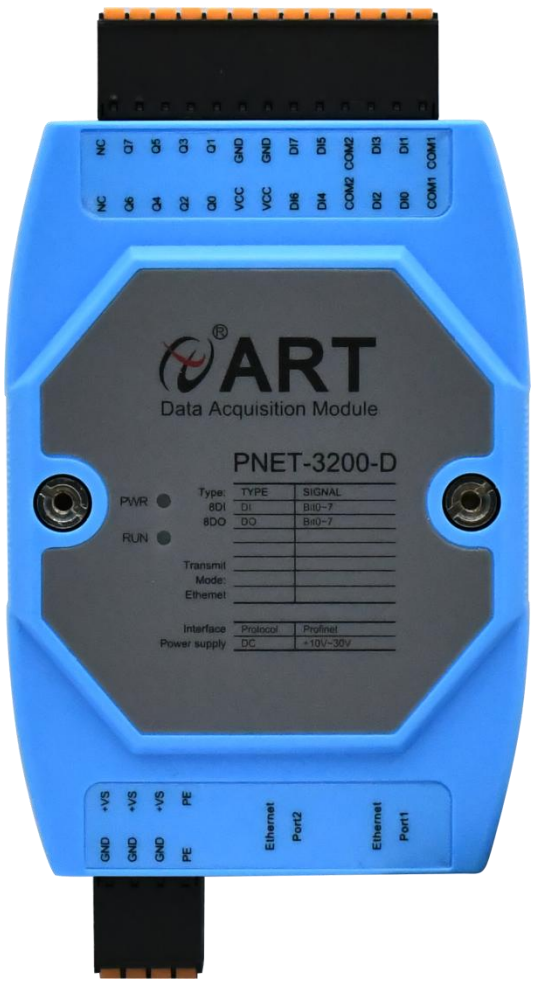

图 1

1.4 输入输出接线方式

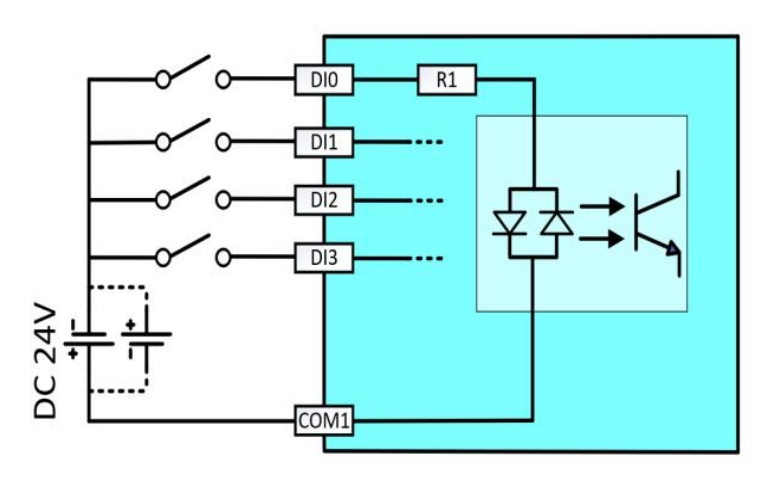

图 2 输入接线

备注: DI0-DI3 公共端是 COM1, DI4-DI7 公共端是 COM2。

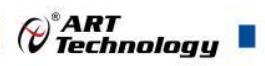

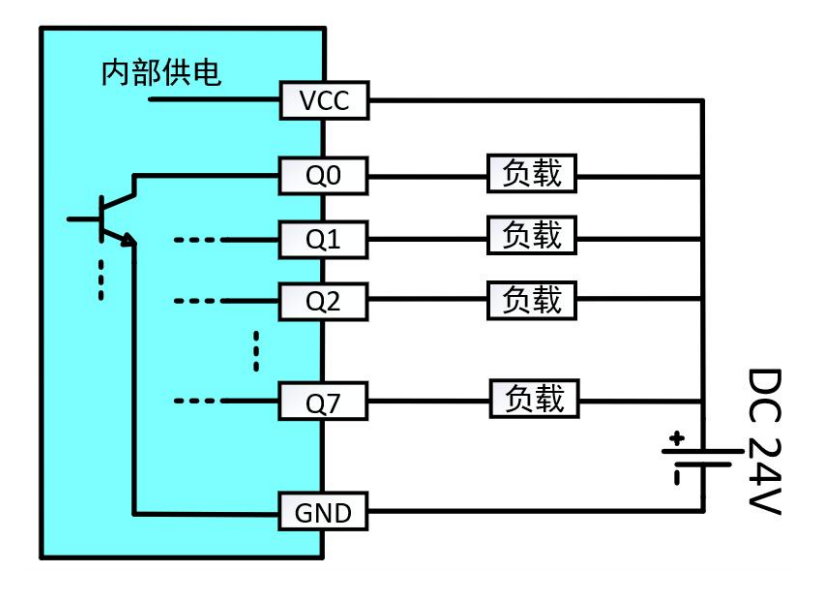

图3 输出接线

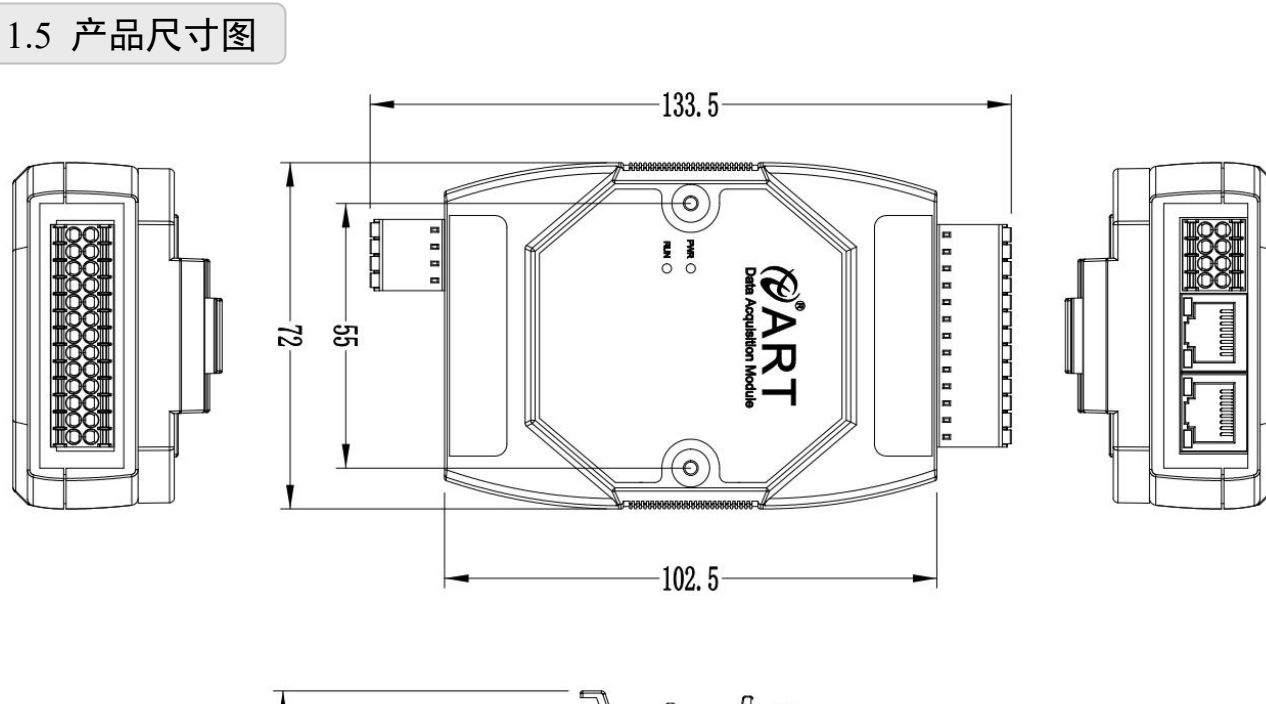

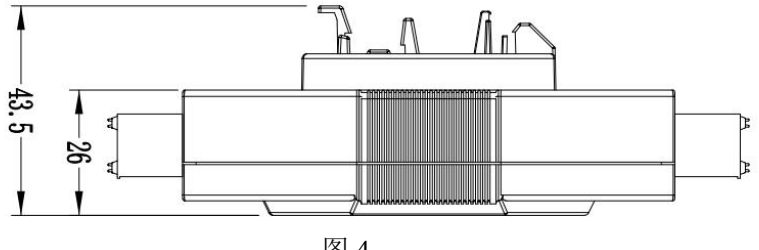

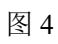

5

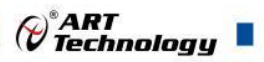

#### ■ 2 配置说明

#### 2.1 主要指标

接口参数 总线协议 Profinet I/O 站数 根据主站 最小循环时间 1ms ≤100 m (站站距离) 传输距离 输入最大过程数据量 1024Bytes 输出最大过程数据量 1024Bytes 数据传输介质 Ethernet CAT5 电缆 传输速率 100Mbps 总线接口  $2 \times RJ45$ 技术参数 组态方式 通过主站 电源 24 VDC 端口防护 过压保护、过流保护、反向保护 隔离耐压 500 VAC 尺寸 133.5×72×43.5mm 工作温度 -10°C~+60°C 存储温度 -20°C~+80°C 相对湿度 95%, 无冷凝

#### 表1:通用参数

表 2: 数字量参数

| 数字量输入         |         |
|---------------|---------|
| 输入额定电压        | 24 VDC  |
| 输入额定电流        | 15mA    |
| 输入信号点数        | 8       |
| 输入信号类型        | PNP/NPN |
| "0"信号电压(NPN)  | +10~24V |
| "1"信号电压(NPN)  | 0~+3V   |
| "0"信号电压(PNP)  | 0~+3V   |
| "1"信号电压 (PNP) | +10~24V |
| 功耗            | 2.88W   |
| 隔离方式          | 光耦隔离    |
| 隔离耐压          | 500VAC  |
| 数字量输出         |         |

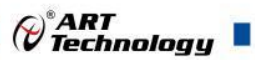

| 额定电压    | 24 VDC          |
|---------|-----------------|
| 信号点数    | 8               |
| 信号类型    | NPN             |
| 负载类型    | 阻性负载、感性负载、灯负载   |
| 单通道额定电流 | NPN型 Max: 500mA |
| 输出总电流   | Max: 4A         |
| 输出压降    | < 1 <b>V</b>    |
| 隔离方式    | 光耦隔离            |
| 隔离耐压    | 500VAC          |

#### 2.2 模块使用说明

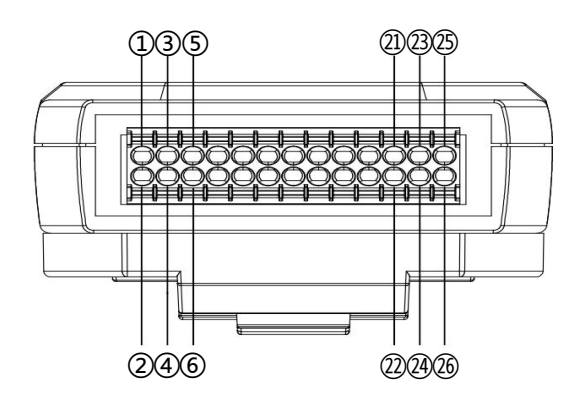

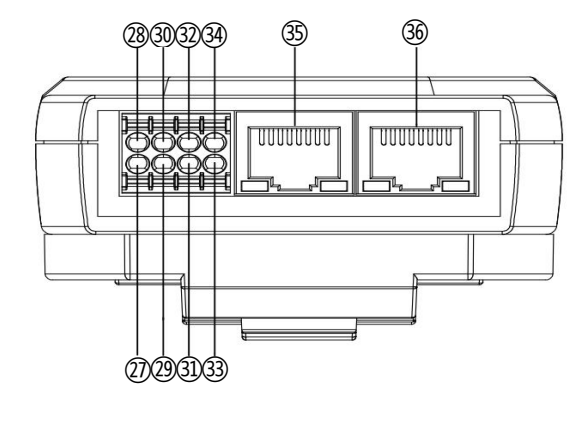

图 5

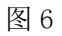

7

#### 1、端子定义表

表 3: 端子定义

| 引脚序号 | 引脚名称 | 说明        |
|------|------|-----------|
| 1    | COM1 | 数字量输入公共端1 |
| 2    | COM1 | 数字量输入公共端1 |
| 3    | DI0  | DI0 输入    |
| (4)  | DI1  | DI1 输入    |
| 5    | DI2  | DI2 输入    |
| 6    | DI3  | DI3 输入    |
| 7    | COM2 | 数字量输入公共端2 |
| 8    | COM2 | 数字量输入公共端2 |
| 9    | DI4  | DI4 输入    |
| 10   | DI5  | DI5 输入    |
| 1    | DI6  | DI6 输入    |
| 12   | DI7  | DI7 输入    |

|      |     | P <sup>®</sup> ART<br>Technology |
|------|-----|----------------------------------|
| 13   | VCC | 数字量输出电源 24V+                     |
| 14)  | GND | 数字量输出电源 24V-                     |
| 15   | VCC | 数字量输出电源 24V+                     |
| (16) | GND | 数字量输出电源 24V-                     |
| 1    | Q0  | Q0 输出                            |
| (18) | Q1  | Q1 输出                            |
| (19) | Q2  | Q2 输出                            |
| 20   | Q3  | Q3 输出                            |
| 21)  | Q4  | Q4 输出                            |
| 22   | Q5  | Q5 输出                            |
| 23   | Q6  | Q6 输出                            |
| 24)  | Q7  | Q7 输出                            |
| 25   | NC  | 无功能                              |
| 26   | NC  | 无功能                              |
| 2)   | GND | 供电电源负极                           |
| 28   | +VS | 供电电源正极                           |
| 29   | GND | 供电电源负极                           |
| 30   | +VS | 供电电源正极                           |
| 31)  | GND | 供电电源负极                           |
| 32   | +VS | 供电电源正极                           |
| 33   | PE  | 机壳地                              |
| 34)  | PE  | 机壳地                              |

#### 2、产品指示灯说明

35

36

Port2

Port1

#### 表 4: 指示灯说明

Ethernet  $\bowtie \square 2$ 

Ethernet 网口 1

| <i>b</i> 16 | <u>н, т</u> | <b>立王</b> 月. |          | 10-+-+++>->             |
|-------------|-------------|--------------|----------|-------------------------|
| 名称          | 你识          | 颜巴           | 次念       | 状态描述                    |
| 由酒比三灯       | DW/D        | 红色           | 常亮       | 电源供电正常                  |
| 电初1目小月      | PWK         | 红色           | 常灭       | 产品未上电或电源供电异常            |
|             |             |              | 常亮       | 通讯正常                    |
| 运行指示灯       | RUN         | 绿色           | ੇ ਹੈ ਅਤੇ | 检测到 Profinet 通信, 组态尚未完成 |
|             |             |              | 闪烁       | 或未正常通讯                  |
|             |             | 短岛           | 常灭       | 无网络连接或异常                |
| 网口供太长三灯     | D (1/D (2   | 绿色           | 闪烁       | 连接建立有数据交互               |
|             | POILI/POIL2 | 土力           | 常灭       | 无网络连接或异常                |
|             |             | 円円           | 闪烁       | 连接建立有数据交互               |

*∂<sup>®</sup>ART Technology* 

#### 3、总线接口

采用标准 RJ45 网络接口与标准水晶接头,引脚分配如下图所示。

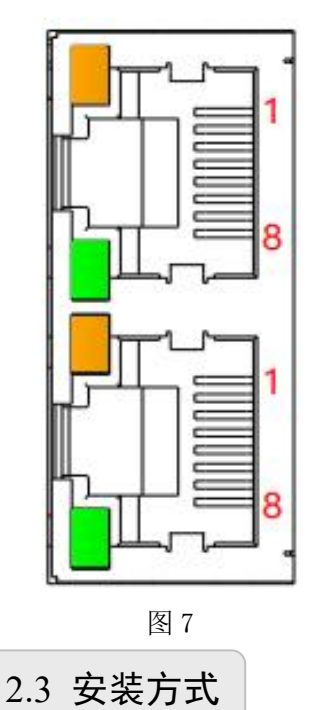

| 引脚号 | 信号  |
|-----|-----|
| 1   | TD+ |
| 2   | TD- |
| 3   | RD+ |
| 4   |     |
| 5   |     |
| 6   | RD- |
| 7   |     |
| 8   |     |

PNET-3200-D 系列模块可方便的安装在 DIN 导轨、面板上(如图 8),还可以将他们堆叠在一起(如图 9)方便用户使用。信号连接可以通过使用插入式螺丝端子,便于安装、更改和维护。

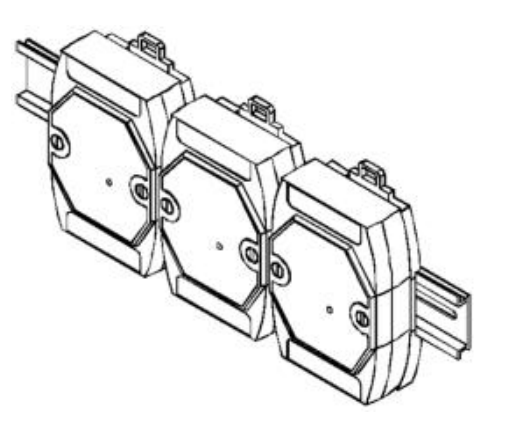

图 8

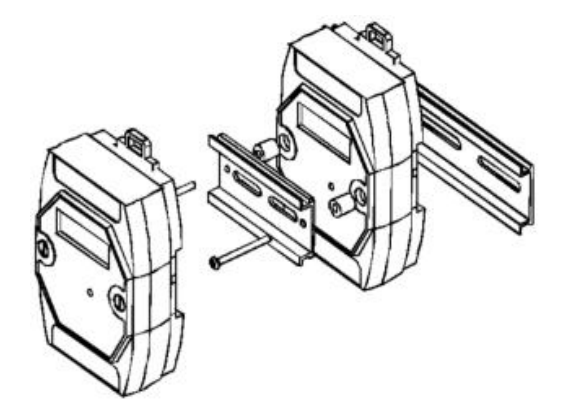

图 9

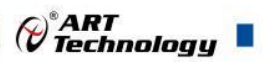

#### ■ 3 软件使用说明

#### 3.1 上电及初始化

#### 3.1.1 模块上电操作说明

1、连接电源:+VS 接电源正极,GND 接电源负极,模块供电:+10V-+30V。

2、连接通讯网线: 模块通过 RJ45 接口连接到计算机或同一交换机。

#### 3.1.2 模块通讯参数配置说明

1、查看当前网卡名称,打开"控制面板"—"网络和 Internet"—"网络连接"查看网卡名称,如下图 所示。

👔 网络连接  $\leftarrow \rightarrow$ ↑ 👰 > 控制面板 > 网络和 Internet > 网络连接 组织 ▼ 禁用此网络设备 诊断这个连接 重命名此连接 查看此连接的状态 更改此连接的设置 以太网 2 以太网 以太网 3 网络电缆被拔出 网络电缆被拔出 网络 X Y Intel(R) Gigabit CT Desktop A... 60 Intel(R) Gigabit CT Desktop A... Intel(R) Ethernet Connection (1

2、打开"ProfinetTools"配置软件,单击顶部下拉列表框,选择当前网卡,如下图所示。

| Profinet Tools                                                           | <del></del> ) | ×    |
|--------------------------------------------------------------------------|---------------|------|
| Network adapter 'Intel(R) Ethernet Connection (14) I219-V' on local host |               | v    |
|                                                                          |               | <br> |

| Name | MAC | IP | Туре | Role |  |
|------|-----|----|------|------|--|
|      |     |    |      |      |  |
|      |     |    |      |      |  |
|      |     |    |      |      |  |
|      |     |    |      |      |  |
|      |     |    |      |      |  |
|      |     |    |      |      |  |
|      |     |    |      |      |  |

Refresh

3、单击"Refresh"按钮刷新网络列表,在网络列表中选择当前设备,如下图所示。

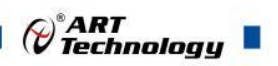

×

| Name                                     |                         | MAC          | IP           | Туре       | Role   |        |
|------------------------------------------|-------------------------|--------------|--------------|------------|--------|--------|
| 0                                        |                         | 220005202AA6 | 0.0.0        | PN-IO      | Device |        |
| desktop-1pank                            | 543                     | 08BFB8717712 | 192.168.1.4: | SIMATIC-PC | 0      |        |
| desktop-aggvo                            | cv                      | 00E26983F32C | 192.168.1.24 | SIMATIC-PC | 0      |        |
| Settings                                 |                         |              |              | 1          |        | Refres |
| Settings<br>Name:                        | 0                       |              | ]            | ]          |        | Refres |
| Settings<br>Name:<br>Ip:                 | 0                       |              |              |            |        | Refres |
| Settings<br>Name:<br>Ip:<br>Subnet mask: | 0<br>0.0.0.0<br>0.0.0.0 |              |              |            |        | Refres |

- Name: 节点名称
- IP: IP 地址
- Subnet mask: 子网掩码
- Gateway: 默认网关

4、设置 IP 参数,单击"Save"保存,保存成功会弹出"All done"窗口,提示保存成功,如下图 所示。

| Name:        | pn-io         | Device Info |
|--------------|---------------|-------------|
| lp:          | 192.168.0.2   |             |
| Subnet mask: | 255.255.255.0 |             |
| Gateway:     | 0.0.0.0       | All done!   |

11

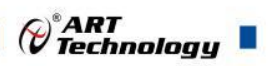

#### 3.2 功能及参数配置

#### 3.2.1 在 TIA Portal V18 软件中的通讯连接(本说明以 PNET-3200-D 模块为例) 1、新建工程

a.打开 TIA Portal V18 软件,单击"创建新项目",单击右下角"创建"。

| Via Siemens |          |          |       |                   | _ 🗆 ×                                   |
|-------------|----------|----------|-------|-------------------|-----------------------------------------|
|             |          |          |       |                   | Totally Integrated Automation<br>PORTAL |
| 启动          |          |          | 创建新项目 |                   |                                         |
|             |          | ● 打开现有项目 | 项目名称: | 项目3               |                                         |
| 设备          | i与网络 💎 🚩 | ● 仙津鉱酒日  | 路径:   | F:\TTA\TTAProject |                                         |
| PLC         |          |          |       | ZY                | [*]                                     |
| 编程          |          | ● 移植项目   | 注释:   |                   | ~                                       |
| 运动技术        | 1控制 & 🔅  | ● 关闭项目   |       |                   | ~                                       |
| 可视          |          |          |       |                   | 创建                                      |
|             |          | ● 欢迎光临   |       |                   |                                         |
| 在线          | 与诊断      | ⑥ 新手上路   |       |                   |                                         |
|             |          |          |       |                   |                                         |

- 项目名称: 自定义, 可保持默认。
- 路径:项目保持路径,可保持默认。
- 版本:可保持默认
- 作者:可保持默认
- 注释: 自定义, 可不填写
- 2、添加 PLC 控制器

a.单击"组态设备",如下图所示。

|           |                                         |                        | Totally Integrated Automation<br>PORTAL |
|-----------|-----------------------------------------|------------------------|-----------------------------------------|
| 启动        |                                         | 新手上路                   |                                         |
| 设备与网络 🔊   | ● 打开现有项目                                | 项目:"项目3" 已成功打开。请选择下一步: |                                         |
| PLC<br>治理 | <ul> <li>创建新项目</li> <li>移植项目</li> </ul> | 开始 💦                   |                                         |
| 运动控制 & 🚓  | ● 关闭项目                                  |                        |                                         |
| 可视化 🚺     |                                         | 🔿 设备和网络 🗳 🕏            | 组态设备                                    |
| 在线与诊断     | ● 欢迎光临                                  | → PLC编程 🛛 🍣            | 创建 PLC 程序                               |
|           | 🥚 新手上路                                  | → 运动控制 & 🚓             | 组态<br>工艺对象                              |
|           | ● 已安装的软件                                | -> 可视化 💋               | 组态 HMI 画面                               |
|           | ● 帮助                                    |                        |                                         |
|           |                                         |                        |                                         |
|           | 🛞 用户界面语言                                |                        |                                         |
|           | This I Menter 1510                      | ▶ 项目视图                 | 打开项目视图                                  |

b.单击"添加新设备"— 选择"PLC 控制器"— 选择对应的 PLC "版本号"— 单击右下角"添加",如下 图所示。

|                                           |                                                        |                                           | Contraction of the second second seco                                                                                                    |
|-------------------------------------------|--------------------------------------------------------|-------------------------------------------|----------------------------------------------------------------------------------------------------|
| Siemens - F:\TIA\TIAPr                    | roject\唤目8\                                            | 项目8                                       | _ ⊂<br>Totally Integrated Automation<br>PORTAI                                                                                                    |
| 启动                                        |                                                        |                                           | 添加新设备                                                                                                    |
| 设备与网络                                     | <b>A</b>                                               | <ul> <li>显示所有设备</li> <li>添加新设备</li> </ul> | 设备名称:<br>PLC_1                                                                                                    |
| PLC<br>编程<br>运动控制 &<br>技术<br>可视化<br>在线与诊断 | <ul> <li>*</li> <li>*</li> <li>*</li> <li>*</li> </ul> |                                           | ② CPU 1211C ACIDCRMy<br>注 20 ○ CPU 1211C ACIDCRMy<br>○ CPU 1211C ACIDCRMy<br>○ CPU 1211C ACIDCRMy<br>○ CPU 1212C ACIDCRMy<br>○ CPU 1212C ACIDCRMy<br>○ CPU 1214C ACIDCRMy<br>○ CPU 1214C ACIDCRMY<br>○ CPU 1214C ACIDCRMY<br>○ CPU 1214C ACI |
|                                           |                                                        | ● 组态网络                                    |                                                                                                    |
|                                           |                                                        | ● 帮助                                      | ▲ IIII >                                                                                                    |

c.弹出"PLC 安全设置"窗口,单击"完成"如下图所示。

| PLC安全设置             |                                              | ×                  |
|---------------------|----------------------------------------------|--------------------|
|                     | <b>概                                    </b> |                    |
| 受保护机密的 PLC 数据       |                                              |                    |
| ○ PG/PC 和 HMI 的通信模式 | 保护机密的 PLC 数据:                                | 禁用                 |
|                     | PG/PC 和 HMI 的通信模式:                           | 支持传统的和安全的 PG/PC 通信 |
|                     | PLC 访问保护:                                    | 完全访问权限(无任何保护)      |
|                     |                                              |                    |
|                     |                                              |                    |
|                     |                                              |                    |
| ■ 不再显示该对话框。         | <b>≪上一步</b> 下一步≫                             | 完成 取消              |

3、添加 GSD 配置文件

a.单击菜单栏 —"选项"—"管理通用站描述文件(GSD)",如下图所示。

| VA       | Siemens - F:\TIA\TIAProject项目5项                 | 5                                                                                                    |                       |
|----------|-------------------------------------------------|----------------------------------------------------------------------------------------------------|-----------------------|
| 项        | 泪(P) 编辑(E) 视图(V) 插入(I) 在线<br>🖥 🎦 🔚 保存项目 📑 🐰 🤨 🖻 | ) 送项(N) 工具(T) 窗口(W) 帮助(H)<br>♥ 设置(S)                                                                                              | 线 🖉 转至离线 🔒 <b>? 📭</b> |
|          | 项目树 🔳 🗸                                         | 项 支持包(P)                                                                                                    |                       |
|          |                                                 | <ul> <li>管理通用站描述文件(GSD)(D)</li> <li>启动 Automation License Manager(A)</li> <li>▲</li> <li>型 显示参考文本(W)</li> <li>① 全局库(G)</li> </ul> | )<br>                 |
| <b>1</b> | ▼ 坝目5 ● 添加新设备                                   | RY                                                                                                    |                       |
| щ,       | ▲ 设备和网络                                         |                                                                                                    |                       |
|          | ▼ 🛅 PLC_1 [CPU 1214C DC/DC/<br>III 设备组态         | 1 2                                                                                                    | 3 4 5 6               |
|          | 见 在线和诊断                                         | SIGNERS SHALTE 2HA                                                                                                    |                       |
|          | ▶ 🛃 程序块                                         |                                                                                                    |                       |
|          | ▶ □ 小部源文件                                       |                                                                                                    |                       |
|          | ▶ 📮 PLC 变量                                      |                                                                                                    |                       |

b.单击"源路径"选择 GSDML 配置文件安装即可,若已经安装,单击"取消",跳过安装步骤,如下 图所示。

| 管理通用站描述文件                     |         |           |          | >           |
|-------------------------------|---------|-----------|----------|-------------|
| <b>已安装的 GSD</b> 项目中的 GS       | D       |           |          |             |
| 源路径:    C:\Users\ZY\Desktop   | 配置文件(2) | 描述文件IPNET | T-3200-D |             |
| 导入路径的内容                       |         |           |          |             |
| ☑ 文件                          | 版本      | 语言        | 状态       | 信息          |
| GSDML-V2.3-ART-PN-DIO-PNET-32 | V2.3    | 英语        | 尚未安装     | ProfiNet IO |
|                               |         |           |          |             |
|                               |         |           |          |             |
|                               |         |           |          |             |
|                               |         |           |          |             |
|                               |         |           |          |             |
|                               |         |           |          |             |
|                               |         |           |          |             |
|                               |         |           |          |             |
| <                             |         |           |          | >           |
|                               |         |           |          |             |
|                               |         |           | 刪除 安装    | 度 取消        |
|                               |         |           |          |             |

4、添加从站设备

a.单击"项目树"—"设备和网络"。

b.单机"网络视图"。

c.在硬件目录下依次选择"其他现场设备"—"PROFINETIO"—"IO"—"ART-Control.com"

—"ART-Control",在"ART-Control"下可查看到当前设备,如下图所示。

14

*<sup>™</sup>ART* Technology ■

|                                                           |                               |                        |                                       |           | HART<br>Technology                      |
|-----------------------------------------------------------|-------------------------------|------------------------|---------------------------------------|-----------|-----------------------------------------|
| 7A Siemens - F:\TIA\TIAProiect项目7项目7                      |                               |                        |                                       |           |                                         |
| 项目(P) 编辑(E) 视图(V) 插入(I) 在线(O) 选                           | :项(N) 工具(T) 窗口(W) 帮助(H)       |                        |                                       |           | Totally Integrated Auto                 |
| 📴 📴 🤬 保存项目 🔳 🖌 🗉 🖻 🗙 🔊:                                   | • (* ± 🗄 🛛 🖬 🖉 🛱 🖉 🕸          | 至在线 🖉 转至离线 퉒 🖪 🖪 🗡 🗖   | 📙 💭 🔣 👍 在项目中搜索> 🔛 🙀                   |           |                                         |
| 项目树 1 🛛 🔹 🖉                                               | 项目7 ▶ 设备和网络                   |                        | 3                                     | _ # # X i | 硬件目录                                    |
| 设备                                                        |                               |                        | 🦉 拓扑视图 👗 网络视图 👔                       | 设备视图      | 选项                                      |
| 1 1 1 1 1 1 1 1 1 1 1 1 1 1 1 1 1 1 1                     | N 网络 🖞 连接 HM 连接               | - 2 <b>3 1 1 1 Q 1</b> | □□□□□□□□□□□□□□□□□□□□□□□□□□□□□□□□□□□□□ | • •       |                                         |
|                                                           |                               |                        |                                       | 举刑 、      | ✔ 目录                                    |
| ☆ ▼ □ 项目7                                                 |                               |                        | ■ ▼ \$7-1200 station_1                | \$7-1     |                                         |
|                                                           | PLC 1                         |                        | ▶ PLC_1                               | CPU       | → 一 一 一 一 一 一 一 一 一 一 一 一 一 一 一 一 一 一 一 |
|                                                           | CPU 1214C                     |                        |                                       |           | ▶ □                                     |
| <ul> <li>         ・・・・・・・・・・・・・・・・・・・・・・・・・・・・・</li></ul> |                               |                        |                                       |           | ► 🛅 HM                                  |
| ▶ 😽 安全设置                                                  |                               |                        |                                       |           | ▶ 🛅 PC 系统                               |
| > 🔀 跨设备功能                                                 |                               |                        |                                       |           | ▶ 词 驱动器和起动器                             |
|                                                           |                               |                        |                                       |           | ▶ □ 网络组件                                |
| ▶ 圓 文档设置                                                  |                               |                        |                                       |           |                                         |
|                                                           |                               |                        |                                       |           | ▶ 分布式 IIO<br>▶ ]= 仲由 与题中                |
|                                                           |                               |                        |                                       |           | ▶ <mark>■ 初场设备</mark>                   |
| ▶ → 陸上災回日<br>→ 陸上災回SB 存储哭                                 |                               |                        |                                       |           | <ul> <li>■ 其它现场设备</li> </ul>            |
|                                                           |                               |                        |                                       |           | ▶ 词 其它以太网设备                             |
|                                                           |                               |                        |                                       |           | ▼ 10 PROFINETIO                         |
|                                                           |                               |                        |                                       |           | Image: Drives                           |
|                                                           |                               | N 100%                 |                                       |           | Encoders                                |
|                                                           |                               | / 100.0                |                                       | ·         | Gateway                                 |
|                                                           | 57-1200 station_1 [57-1200 St | auonj                  | 3. 唐任 13. 信息 13. 诊断                   |           | ART-Control com                         |
|                                                           | ■ 常規 10 变量 系统                 | 常数 文本                  |                                       |           | ✓ ▲ ART-Control                         |
|                                                           | ▶ 常規                          | 今祖                     |                                       |           | PN-DIO-PNET-2200-D                      |
|                                                           |                               | фж                     |                                       |           | PN-DIO-PNET-3200-D                      |
|                                                           |                               | 项目信息                   |                                       |           | PN-DIO-PNET-3204-D                      |
|                                                           |                               |                        |                                       |           | ▶ Ling SIEMENS AG                       |
|                                                           |                               | <b>夕</b> 稔: 57-1200    | station 1                             |           |                                         |
|                                                           |                               | 注释-                    |                                       |           | PROFIBUS PA                             |
|                                                           |                               | (114)<br>(114)         |                                       |           |                                         |
|                                                           | -                             |                        |                                       |           |                                         |
| - H-34176153                                              | -                             | 4                      |                                       | $\sim$    |                                         |
|                                                           | -                             | 作者: 🗹                  |                                       |           |                                         |

d.双击或拖动配置文件,可将设备添加至组态窗口中,如下图所示。

| 目树 💷 🗸                  | 项目7 → 设备和网络               |                          |                                       | _ <b>= =</b> ×                        | 硬件目录                                                                                                    |
|-------------------------|---------------------------|--------------------------|---------------------------------------|---------------------------------------|----------------------------------------------------------------------------------------------------|
| 设备                      |                           |                          | 🛃 拓扑视图 👗 网络视图                         | ● 设备视图                                | 选项                                                                                                    |
| I 🗌 🖻                   | ₩ 网络 🔡 连接 HMI 连接          | - 2 <b>4 1 1 0 1</b> 0 ± |                                       | 络概览 ▲ ▶                               |                                                                                                    |
|                         |                           |                          |                                       | )<br>设备                               | ▼ 目录                                                                                                    |
| 项目7                     |                           |                          |                                       | <ul> <li>S7-1200 station 1</li> </ul> | #\$                                                                                                    |
| 💣 添加新设备                 |                           |                          |                                       | ▶ PLC 1                               | 2 1445 #1874b 0.00                                                                                                    |
| 📩 设备和网络                 | PLC_1<br>CPU1214C         | PN-DIO-PNET-32           | DD NORM                               | ▼ GSD device_1                        |                                                                                                    |
| PLC_1 [CPU 1214C DC/DC/ |                           | 未分配                      |                                       | ▶ pn-io                               | ▶ □                                                                                                    |
| > 🔜 未分组的设备              |                           | TTO HE                   |                                       |                                       | HMI                                                                                                    |
|                         |                           | L                        |                                       |                                       |                                                                                                    |
| ▶ 28 跨设合切配              |                           |                          | •                                     |                                       | <ul> <li>Image: An and An and An an<br/>An an an an an an an an an an an an an an</li></ul> |
|                         | -                         |                          |                                       |                                       |                                                                                                    |
| ▶ 📑 公共鐵路                |                           |                          |                                       |                                       |                                                                                                    |
|                         |                           |                          |                                       |                                       | ▶ □ 仕由与西中                                                                                                    |
|                         |                           |                          |                                       |                                       | ▶ <b>■</b> 和话设备                                                                                                    |
|                         |                           |                          |                                       |                                       | ▼ ■ 其它相场设备                                                                                                    |
|                         |                           |                          |                                       |                                       | ▶ ■ 其它以大网设备                                                                                                    |
| W N 63/030 17 PR 63     |                           |                          |                                       |                                       |                                                                                                    |
|                         |                           |                          |                                       |                                       | Drives                                                                                                    |
|                         |                           |                          | ~                                     |                                       | Encoders                                                                                                    |
|                         | < 11                      | > 100%                   | · · · · · · · · · · · · · · · · · · · | ( III )                               | Gateway                                                                                                    |
|                         | GSD device 1 [Device]     |                          | ◎ 屋性 11 信息 9                          | 診断   □ = マ                            | - IIO                                                                                                    |
|                         | 24.40 10 AT 10 T 62.24.44 |                          | 100 Martin 100 million 100            |                                       | ART-Control.com                                                                                                    |
|                         | <b>吊双</b> 10 受里 条统吊颈      | 义本                       |                                       |                                       | 👻 🛅 ART-Control                                                                                                    |
|                         | 常规                        | £49                      |                                       |                                       | PN-DIO-PNET-220                                                                                                    |
|                         |                           | ~~                       |                                       |                                       | PN-DIO-PNET-320                                                                                                    |
|                         |                           |                          |                                       |                                       | PN-DIO-PNET-320                                                                                                    |
|                         |                           | 名称: GSD device_1         |                                       |                                       | SIEMENS AG                                                                                                    |
|                         |                           | 作者: ZY                   |                                       |                                       | Sensors                                                                                                    |
|                         |                           |                          |                                       |                                       |                                                                                                    |

e.单击从站设备上的"未分配"按钮,选择"IO 控制器"建立连接,如下图所示。

15

| 质目 <b>/ \ 冯</b> 各扣网络 |                                                                                       | C ART<br>Technology |
|----------------------|---------------------------------------------------------------------------------------|---------------------|
|                      | v 🕅 📲 🖽 🛄 Q ±                                                                         | ■ 拓扑视图 品            |
| PLC_1<br>CPU 1214C   | pn-io<br>PN-DIO-PNET-32 <b>DP-NORM</b><br>医分 <b>扩 扶择 IO 控制器</b><br>PLC_1.PROFINET接口_1 |                     |

f.连接成功后,如下图所示,双击添加的从站设备。

|                                                                                                    |                                                                                                    | 络                                                 |                                                         |            |                                    |      |      |             |        |                 |      |
|----------------------------------------------------------------------------------------------------|----------------------------------------------------------------------------------------------------|---------------------------------------------------|---------------------------------------------------------|------------|------------------------------------|------|------|-------------|--------|-----------------|------|
| Image: Image:       |                                                                                                    | 1 11 11 <sup>1</sup> <del>11</del> 1 <del>2</del> |                                                         |            | D .                                |      |      |             | đ      | - 拓扑视图          | d    |
| Image: Current and the set of the set of the set |                                                                                                    |                                                   |                                                         |            | 4 I                                | џı   | 系统   | PLC_1.      | PROFIN | ET IO-System (* | 100) |
| ▼ IIII                                                                                                    | PLC_1<br>CPU 1214C                                                                                                    | PLC_1.PROFIN                                      | pn-io<br>PN-DIO-PNET-32<br><u>PLC_1</u><br>ET IO-Syste] | DP HO      |                                    |      |      |             |        |                 |      |
| PHORM         Щж         Щж         Щж         Щж         Цж         U         Q         U         Щж         U         Q         U         M         Z         PN-DIO-PNET-3200-0         0005           PH-UDARTName1         0         0         0         0         0         1         2         2         DIOS         0         0         0         0         0         0         0         0         0         0         0         0         0         0         0         0         0         0         0         0         0         0         0         0         0         0         0         0         0         0         0         0         0         0         0         0         0         0         0         0         0         0         0         0         0         0         0         0         0         0         0         0         0         0         0         0         0         0         0         0         0         0         0         0         0         0         0         0         0         0         0         0         0         0         0         0         0                                                                                                    | ▼ III<br>项目7 > 未分组的设备 > Image: Image: Imag | pn-io [PN-DIO-PNET-3200-                          | D]<br>] @_±                                             | 3 设备       | 観览                                 | > 88 | %    | <b>石扑视图</b> | 品网络    | ▼】♀<br>         |      |
| PH-NORM       0       0       0       1       2       2       DIOS         DP-NORM       DOS       0       1       2       2       DIOS       0       1       2       1       0       1       2       1       0       1       1       1       1       1       1       1       1       1       1       1       1       1       1       1       1       1       1       1       1       1       1       1       1       1       1       1       1       1       1       1       1       1       1       1       1       1       1       1       1       1       1       1       1       1       1       1       1       1       1       1       1       1       1       1       1       1       1       1       1       1       1       1       1       1       1       1       1       1       1       1       1       1       1       1       1       1       1       1       1       1       1       1       1       1       1       1       1       1       1       1       1       1 <td></td> <td></td> <td></td> <td>^ <u> </u></td> <td></td> <td>机架</td> <td>插槽</td> <td>1地址</td> <td>Q 地址</td> <td>类型</td> <td>订</td>                                                                                                    |                                                                                                    |                                                   |                                                         | ^ <u> </u> |                                    | 机架   | 插槽   | 1地址         | Q 地址   | 类型              | 订    |
|                                                                                                    |                                                                                                    |                                                   |                                                         |            | <ul> <li>PN-UART Name 1</li> </ul> | 0    | 0 X1 |             |        | pn-io           | 0005 |
|                                                                                                    |                                                                                                    | DP-NORM                                           |                                                         |            | DIOS_1                             | 0    | 1    | 2           | 2      | DIOS            |      |

h.双击从站设备—单击"PROFINET 接口"—单击"以太网地址"—查看从站 IP 地址是否一致,如下图 所示。

16

| 项目7 ▶ 未分组的设备 ▶ pn-io                               | [PN-DIO-PNET-3200-D]    |                                                                                                    |                                                         |                  |    |            |              |                                              | -0                 |     |
|----------------------------------------------------|-------------------------|----------------------------------------------------------------------------------------------------|---------------------------------------------------------|------------------|----|------------|--------------|----------------------------------------------|--------------------|-----|
|                                                    |                         |                                                                                                    |                                                         |                  |    | <b>2</b> 1 | <b>砧</b> 补视图 | 小 网络                                         | ·视图 📑 设备初          | 图   |
| pn-io [PN-DIO-PNET-3200-D]                         | 🔲 \overline 🛃 🛄 🔍 ±     |                                                                                                    | 设备概赏                                                    | E I              |    |            |              | 1.000                                        |                    |     |
|                                                    |                         | ^                                                                                                    | 1                                                       | 莫块               | 机架 | 插槽         | 1地址          | Q地址                                          | 类型                 | 订   |
|                                                    |                         |                                                                                                    |                                                         | r pn-io          | 0  | 0          |              |                                              | PN-DIO-PNET-3200-D | 000 |
|                                                    |                         |                                                                                                    |                                                         | PN-UART Name1    | 0  | 0 X1       |              |                                              | pn-io              |     |
| onio                                               |                         |                                                                                                    |                                                         | DIOs_1           | 0  | 1          | 2            | 2                                            | DIOs               |     |
| 【□】 Pn-to (PN-DIO-PNET-3200-D) 「常規 □0 交量 系统常数 ▶ 常規 | DP-NORM<br>) 100%<br>文本 |                                                                                                    | <                                                       | _                |    |            | 属性           | <b>]</b> ]]]]]]]]]]]]]]]]]]]]]]]]]]]]]]]]]]] | 2 诊断               |     |
| ▼ PROFINET接口 [X1]                                  |                         |                                                                                                    |                                                         |                  |    |            |              |                                              |                    |     |
| 常规                                                 | <b>接口连接到</b>            |                                                                                                    |                                                         |                  |    |            |              |                                              |                    |     |
| ▶ 高级洗顶                                             | 子网:                     | PN/IE 1                                                                                                    |                                                         |                  |    |            |              |                                              | - F                | -   |
|                                                    | 313                     | 添加新子网                                                                                                    |                                                         |                  |    |            |              |                                              |                    |     |
|                                                    | Internet 协议版本 4 (IPv4)  | <ul> <li>● 在项目中设置 IP 地址</li> <li>IP 地址:</li> <li>「子阿擔码:</li> <li>「● 同步器由器设置与 IO</li> <li>● 使用路由器</li> <li>  盛田器地址:</li> <li>【</li> <li>① 在设备中直接设定 IP</li> </ul> | :<br>192 . 168 .<br>255 . 255 .<br>控制器<br>0 . 0 .<br>地址 | 0 . 2<br>255 . 0 |    |            |              |                                              |                    |     |

i.修改电脑主机 IP 设置在同一网段,例如"192.168.0.10",点击"确定",如下图所示。

| ternet 协议版本 4 (TCP/IPv4) 雇                 |                              | ×<br>的壮 | 态 | 更改此连接的设置                              |
|--------------------------------------------|------------------------------|---------|---|---------------------------------------|
| 常规                                         |                              |         |   | 以太网 3                                 |
| 如果网络支持此功能,则可以获明<br>络系统管理员处获得适当的 IP 诊       | 取自动指派的 IP 设置。否则,你需要从网<br>3置。 | top     | A | 网络<br>Intel(R) Ethernet Connection (1 |
| ○ 自动获得 IP 地址( <u>O</u> ) ● 使用下面的 IP 地址(S); |                              |         |   |                                       |
| IP 地址(]):                                  | 192.168.0.10                 |         |   |                                       |
| 子网掩码( <u>U</u> ):                          | 255.255.255.0                |         |   |                                       |
| 默认网关(D):                                   | • • •                        |         |   |                                       |
| ○ 自动获得 DNS 服务器地址                           | ( <u>B</u> )                 |         |   |                                       |
| ●使用下面的 DNS 服务器地                            | 址(E):                        | _       |   |                                       |
| 首选 DNS 服务器(P):                             | 20 BA (1996)                 |         |   |                                       |
| 备用 DNS 服务器(A):                             | • • •                        |         |   |                                       |
| ☑ 退出时验证设置(L)                               | 高级(V)                        |         |   |                                       |

5、分配设备名称(和"ProfinetTools"配置软件功能相同,若已经分配过则跳过此步骤)。 a.切换到"网络视图"右键单击 PLC 和 pn-io 之间的连线,选择"分配设备名称"如下图所示。

ART

|                                                                                                    |                           |                                                                                                    | Technology                                                                |
|----------------------------------------------------------------------------------------------------|---------------------------|----------------------------------------------------------------------------------------------------|---------------------------------------------------------------------------|
| M Siemens - F:\TIA\TIAProject\项目                                                                                                    | 1项目1                      |                                                                                                    |                                                                           |
| 项目(P) 编辑(E) 视图(V) 插入(I)                                                                                                    | 在线(O) 选项(N) 工具(T) 窗口(W) # | 助(H)                                                                                                    |                                                                           |
| 📑 📑 🔒 保存项目 📑 🐰 🧃 🕻                                                                                                    | 🧯 X らさ (Pit 🖥 🗓 🖬 🗏 🖬     | 🖉 转至在线 🦉 转至离线 🏭 🖪 📲 🗶 📃 🛄 🕲 💘 🪈 在项目中搜索> 🕌                                                                                                    |                                                                           |
| 项目树 Ⅲ                                                                                                    | ( 项目1)设备和网络               |                                                                                                    | _ # = X                                                                   |
| 设备                                                                                                    |                           |                                                                                                    | 🛃 拓扑视图 🔒 网络视图 📑 设备视图                                                      |
| 8                                                                                                    | 🗃 💦 网络 🚼 连接 HMI 连接        | V 🖑 🐮 🗑 🖽 🛄 Q.±                                                                                                    | □                                                                         |
| <ul> <li>☆ 「顶目1</li> <li>● 添加新设备</li> <li>▲ 没看和网络</li> <li>● 「面 PLC.1 [CPU 1214C DODC</li> <li>&gt; ● 元 PLC.1 [CPU 1214C DODC</li> <li>&gt; ● 元 大分组的设备</li> <li>&gt; ● 云 交给设置</li> <li>&gt; ● 汤 发给资格功能</li> <li>&gt; ● 词 文指设置</li> <li>&gt; ◎ 语和和波须</li> <li>&gt; ◎ 语和和波须</li> <li>&gt; ◎ 法指控制独口</li> <li>&gt; ● 词 交结访问</li> <li>&gt; ● 读 关器USB 存储器</li> </ul> | PLC_1<br>CPU 1214C        | pr-io           高层显示 IO 系统:           PLC_1 IRDFINETIOSystem (100)           高度显示同多域:           Sync-Domain_1           PNNE_1           X 剪切(1)           Ctrl+X           重約(Y)           Ctrl+X           重約(Y)           Ctrl+X           重約(Y)           Ctrl+X           重約(Y)           Ctrl+X           更約(Y)           Ctrl+X           更約(Y)           Ctrl+X           更約(Y)           Ctrl+X           更約(Y)           Ctrl+X           更約(Y)           Ctrl+X           更含(N)           F2           Q 在2時知/ME(D)           D1/D D2           D2 D2G音名称           ③ Asign FROFIse address           一時以影響           一時以影響           Ctrl+X | ▲<br>● V 设备<br>● S7-1200 station_1<br>> PLC_1<br>● GSD device_1<br>● pnio |
|                                                                                                    | K W                       | 显示目录 Ctrl+Shift+C<br>③ 眉性 Alt+Enter ) 100%                                                                                                    | ▼                                                                         |

b.弹出"分配 PROFINET 设备名称"窗口,点击更新列表,可找到当前设备,如下图所示。

| -                                                                                                    |                                          | 组态的 PROF           | INET 设备                                |                         |                                                       |       |
|----------------------------------------------------------------------------------------------------|------------------------------------------|--------------------|----------------------------------------|-------------------------|-------------------------------------------------------|-------|
|                                                                                                    |                                          | PROFIN             | ET设备名称:                                | pn-io                   |                                                       | •     |
|                                                                                                    |                                          | 转                  | 换后的名称:                                 | pn-io                   |                                                       |       |
|                                                                                                    |                                          |                    | 设备类型:                                  | PN-DIO-PNET-3200-D      |                                                       |       |
|                                                                                                    |                                          | 在线访问               |                                        |                         |                                                       |       |
|                                                                                                    |                                          | PG/PC              | 接口的类型:                                 | PN/IE                   |                                                       | •     |
|                                                                                                    |                                          |                    | PG/PC 接口:                              | 问 Intel(R) Ethernet Cor | nnection (14) I219-V                                  | - 🖲 🖪 |
|                                                                                                    |                                          | 设备过滤器              |                                        |                         |                                                       |       |
|                                                                                                    |                                          | 📿 仅見行              | 行同———————————————————————————————————— | *                       |                                                       |       |
|                                                                                                    |                                          |                    | ·····································  | 的识名                     |                                                       |       |
|                                                                                                    |                                          |                    | 1993 双血相氏                              | 日川収画                    |                                                       |       |
|                                                                                                    |                                          |                    | 心汉有语利时收                                | Έ                       |                                                       |       |
|                                                                                                    | 网络中的可访问                                  | 节点:                | 20. er                                 | 10 At 1.41              |                                                       |       |
|                                                                                                    |                                          | MAC thethe         | 12 8                                   | PROFINET 1会会名称          | は否                                                    |       |
|                                                                                                    | 192.168.0.2                              | 22-00-05-20-2      | PN-IO                                  | pn-io                   | ✓ 确定                                                  |       |
|                                                                                                    | 192.168.0.2                              | 22-00-05-20-2      | PN-IO                                  | pn-io                   | ✓ 确定                                                  |       |
| 【 【                                                                                                    | 192.168.0.2                              | 22-00-05-20-2      | PN-IO                                  | pn-io                   | ✓ 确定                                                  |       |
| 闪烁 LED                                                                                                    | 192.168.0.2                              | 22-00-05-20-2      | PN-IO                                  | pn-io                   | ····································                  |       |
| 四重                                                                                                    | 192.168.0.2                              | 22-00-05-20-2      | PN-IO                                  | pn-io                   | ✓ 确定                                                  |       |
| 闪烁 LED                                                                                                    | 192.168.0.2                              | 22-00-05-20-2      | PN-IO                                  | pn-io                   | <ul> <li>○ 确定</li> <li>新列表</li> <li>分</li> </ul>      | 戰名称   |
| □ 闪烁 LED                                                                                                    | 192.168.0.2                              | 22-00-05-20-2      | PN-IO                                  | pn-io                   | <ul> <li>○ 确定</li> <li>新列表</li> </ul>                 | 馭名称   |
| LED                                                                                                    | 192.168.0.2                              | 22-00-05-20-2      | PN-IO                                  | pn-io                   | <ul> <li>○ 确定</li> <li>○ 新列表</li> <li>分 f</li> </ul>  | 配名称   |
| IED                                                                                                    | 192.168.0.2                              | 22-00-05-20-2      | PN-IO                                  | pn-io                   | <ul> <li>○ 确定</li> <li>新列表</li> <li>分i</li> </ul>     | 戰名称   |
| <ul> <li>□ 闪烁 LED</li> <li>□ 검频 LED</li> <li>□ 投索完成。找到 1 ·</li> </ul>                                        | 192.168.0.2<br>192.168.0.2               | 22-00-05-20-2:     | PN-IO                                  | pn-io                   | <ul> <li>○ 确定</li> <li>○ 新列表</li> <li>○ 分指</li> </ul> | 戰名称   |
| <ul> <li>□ 闪烁 LED</li> <li>         在线状态信息:         <ul> <li>             投索完成。找到 1 ·</li> </ul> </li> </ul> | 192.168.0.2<br>192.168.0.2               | 22-00-05-20-2<br>* | PN-IO                                  | pn-io                   | <ul> <li>○ 确定</li> <li>○ 新列表</li> <li>○ 分i</li> </ul> | 戰名称   |
| ▲ ▲ ▲ ▲ ▲ ▲ ▲ ▲ ▲ ▲ ▲ ▲ ▲ ▲ ▲ ▲ ▲ ▲ ▲                                                                        | 192.168.0.2<br>192.168.0.2<br>个设备(共 4 个) | 22-00-05-20-2      | PN-IO                                  | pn-io                   | <ul> <li>○ 确定</li> <li>③ 新列表</li> <li>○ 分i</li> </ul> | 戰名称   |
| <ul> <li>□ 闪烁 LED</li> <li>         在线状态信息:         <ul> <li>世索完成。找到1.</li> </ul> </li> </ul>                | 192.168.0.2<br>192.168.0.2               | 22-00-05-20-2<br>* | PN-IO                                  | pn-io                   | <ul> <li>○ 确定</li> <li>○ 新列表</li> <li>○ 分i</li> </ul> | 配名称   |

■ PROFINET 设备名称: pn-io

■ PG/PC 接口的类型: PN/IE

18

PART Technology

■ PG/PC 接口:当前网卡名称

c.单击"网络中的可访问节点"列表里的设备—单击"分配名称"—"在线状态信息"提示分配成功—单击"关闭",如下图所示。

| And and a second second s |                                              | PROFIN        | IET设备名称  | pn-io                |                      |      |
|----------------------------------------------------------------------------------------------------|----------------------------------------------|---------------|----------|----------------------|----------------------|------|
|                                                                                                    |                                              | 報             | 转换后的名称   | pn-io                |                      |      |
|                                                                                                    |                                              |               | 设备类型     | PN-DIO-PNET-3200-D   |                      |      |
|                                                                                                    |                                              | 在线访问          |          |                      |                      |      |
|                                                                                                    |                                              | PG/PC         | [接口的类型]  | : PN/IE              |                      | •    |
|                                                                                                    |                                              |               | PG/PC 接口 | Intel(R) Ethernet Co | nnection (14) I219-V | • •  |
|                                                                                                    |                                              | 设备讨滤器         |          |                      |                      |      |
|                                                                                                    |                                              |               | 云同—— 本理的 | <u>유</u> 축           |                      |      |
|                                                                                                    |                                              |               |          | ∞ 曲<br>旦65℃几女        |                      |      |
|                                                                                                    |                                              |               | 小彩烈吱五硝)  | 天山山区田                |                      |      |
|                                                                                                    |                                              | □ 仅显为         | 示没有名称的i  |                      |                      |      |
|                                                                                                    | 网络中的可访问                                      | 节点:           |          |                      |                      |      |
|                                                                                                    | IP 地址                                        | MAC 地址        | 设备       | PROFINET 设备名称        | 状态                   |      |
|                                                                                                    | 192.168.0.2                                  | 22-00-05-20-2 | PN-IO    | pn-io                | 🧭 确定                 |      |
|                                                                                                    |                                              |               |          |                      |                      |      |
|                                                                                                    |                                              |               |          |                      |                      |      |
|                                                                                                    |                                              |               |          |                      |                      |      |
| ] 闪烁 LED                                                                                                    |                                              |               |          |                      |                      |      |
| I 闪烁 LED                                                                                                    |                                              |               |          |                      |                      |      |
| 闪烁 LED                                                                                                    |                                              |               |          |                      |                      |      |
| )闪烁 LED                                                                                                    |                                              |               |          |                      |                      |      |
| 口 闪烁 LED                                                                                                    |                                              |               |          | Ē                    | 新列表                  | 分配名称 |
| N烁 LED                                                                                                    |                                              |               |          | Æ                    | 新列表                  | 分配名称 |
| 」 闪烁 LED                                                                                                    |                                              |               |          | Ē                    | 新列表                  | 分配名称 |
| ] 闪烁 LED                                                                                                    |                                              |               |          | Ē                    | 新列表                  | 分配名称 |
| □ 闪烁 LED<br>线状态信息:                                                                                                    |                                              |               |          | Ē                    | 新列表                  | 分配名称 |
| □ 闪烁 LED<br>线状态信息:<br>搜索完成。找到 1                                                                                                    | 个设备(共4个)                                     | 0             |          | Į                    | 新列表                  | 分配名称 |
| ○ 闪烁 LED<br>线状态信息:<br>搜索完成。找到 1<br>搜索完成。找到 1                                                                                                    | 个设备(共 4 个)<br>个设备(共 4 个)                     | °             |          | Į                    | 新列表                  | 分配名称 |
| ○ 闪烁 LED<br>线状态信息:<br>搜索完成。找到 1<br>搜索完成。找到 1<br>搜索完成。找到 1                                                                                                    | 个设备(共4个)<br>个设备(共4个)<br>个设备(共4个)<br>个设备(共4个) | °<br>°        |          | Į                    | 新列表                  | 分配名称 |

6、下载组态结构

a.在"网络视图"中,选中 PLC。单击 - "编译"按钮进行编译,如下图所示。

|                                                                                                    | Contraction of the second second second second second second second second second second second second second s |
|----------------------------------------------------------------------------------------------------|----------------------------------------------------------------------------------------------------|
| ○) 选项(N) 工具(T) 窗口(W) 帮助(H)<br>< いっ ± (で) ± (で) ■ [] [] [] [] [] [] ● [] ■ [] ● 转至在线 [] 装至高线 品? [] []<br>())) ()) |                                                                                                    |
| - 大日 り 仮宙和例名                                                                                                    |                                                                                                    |
|                                                                                                    | 🧾 拓扑视图 📠 网络视图 📑 设备视图                                                                                            |
| 💦 网络 🔡 连接 HM 连接                                                                                                  | - 网络概览 ・                                                                                                    |
|                                                                                                    | ♀ IO 系统: PLC_1.PROFINET IO-System (100) 设备                                                                      |
|                                                                                                    | 🗏 🖉 🔽 57-1200 station_1                                                                                         |
| PLC_1 pn-io                                                                                                    | ▶ PLC_1                                                                                                    |
| CPU 1214C PN-DIO                                                                                                 | -PNET-32 GSD device_1                                                                                           |
| PLC_1                                                                                                    | ▶ pn-io                                                                                                    |
|                                                                                                    |                                                                                                    |
| PLC 1 PROFINET IQ-Syste                                                                                          |                                                                                                    |
|                                                                                                    |                                                                                                    |
|                                                                                                    |                                                                                                    |
|                                                                                                    |                                                                                                    |
|                                                                                                    |                                                                                                    |
|                                                                                                    |                                                                                                    |
|                                                                                                    |                                                                                                    |
|                                                                                                    |                                                                                                    |
|                                                                                                    |                                                                                                    |
|                                                                                                    |                                                                                                    |
| <                                                                                                    | > 100% ▼                                                                                                    |

b.将当前组态编译到 PLC 中,提示成功编译,如下图所示。

| り 🖺 🚺 🛛 显示所有消息     | •                          |        |    |    |          |
|--------------------|----------------------------|--------|----|----|----------|
| 扁译完成(错误:0;警告:2)    |                            |        |    |    |          |
| 路径                 | 描述 ↓                       | 转至 ?   | 错误 | 警告 | 时间       |
|                    | 编译完成(错误:0:警告:2)            |        |    |    | 15:20:58 |
| ▼ PLC_1            |                            | 7      | 0  | 2  | 15:20:51 |
| ▼ 硬件配置             |                            | 7      | 0  | 2  | 15:20:51 |
| ▼ S7-1200 station_ | 1                          | 7      | 0  | 2  | 15:20:53 |
| ▼ Rack_O           |                            | ~      | 0  | 2  | 15:20:53 |
| ▼ PLC_1            |                            | 7      | 0  | 2  | 15:20:53 |
| ✓ PROFIN           | ET接                        | 7      | 0  | 1  | 15:20:53 |
|                    | 对于不带拓扑结构组态的设备"pn-io"。只有使用表 | 詩有可更 🖊 | ?  |    | 15:20:53 |
| ▼ PLC_1            |                            | 7      | 0  | 1  | 15:20:53 |
|                    | PLC_1 不包含组态的保护等级           | 7      |    |    | 15:20:53 |
| ▼ 程序块              |                            | 7      | 0  | 0  | 15:20:57 |
| Main (OB1)         | 块已成功编译。                    | ~      |    |    | 15:20:57 |

| 0) 选项(N) 工具(T) 窗口(M) 帮助(<br>( うま (そま 副 🛄 🖺 🏼 🛤 💋<br>16日6 ) み名和网络 | t)<br>/ 转至在线 💋 转至离线 🏭 🖪 📕 🗶 🖃 🛄 😢 段 🛛 在项目中搜索> 🔤 👪 |
|------------------------------------------------------------------|---------------------------------------------------|
| ■ ■ ■ ■ ■ ■ ■ ■ ■ ■ ■ ■ ■ ■ ■ ■ ■ ■ ■                            | ▲ 括扑视图 ● 2 10 系统: PLC_1.PROFINET IO-System (100)  |
| PLC_1<br>CPU 1214C                                               | PIC_1.PROFINET IO-Syste                           |

c.单击菜单栏中的 . "下载"按钮,将当前组态工程下载到 PLC 中。

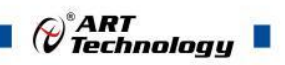

d.弹出"扩展下载到设备"窗口,单击"开始搜索"—双击"选择目标设备"—"在线设备信息"框中提示设备建立连接成功 —单击"下载",如下图所示。

|                                                                                                    | 设备                                             | 设备类型                        | 插槽                    | 接口类型       | 地址                            | 子网                             |                 |
|----------------------------------------------------------------------------------------------------|------------------------------------------------|-----------------------------|-----------------------|------------|-------------------------------|--------------------------------|-----------------|
|                                                                                                    | PLC_1                                          | CPU 1214C DC/D              | 1 X1                  | PN/IE      | 192.168.0.1                   | PN/IE_1                        |                 |
|                                                                                                    |                                                | PG/PC 接口的类                  | と型:                   | PN/IE      |                               | <b>▼</b>                       | ]               |
|                                                                                                    |                                                | 1917日<br>1月1日               |                       | t毛捕"1 v1"加 | hernet Connection (14)<br>화눈습 | 1219-0                         | ) V(:<br>) @    |
|                                                                                                    |                                                |                             |                       |            | נסוכענים                      |                                | ) 🔍<br>1 🝙      |
|                                                                                                    |                                                |                             |                       |            |                               |                                |                 |
|                                                                                                    | 选择目标设备:                                        |                             |                       |            | 显示所有兼容的设备                     | \$.<br>#                       |                 |
| and the second second se                                                                                                    |                                                |                             |                       |            |                               | - 197                          |                 |
|                                                                                                    |                                                | 设备类型                        | 接口                    | 类型         | 地址                            | 目标设备                           | 1               |
|                                                                                                    | 设备<br>PLC_1                                    | 设备类型<br>CPU 1214C DC/D      | 接口<br>. PN/IE         | 类型         | 地址<br>192.168.0.1             | 目标设备<br>PLC_1                  |                 |
|                                                                                                    | 设备<br>PLC_1<br>一                               | 设备类型<br>CPU 1214C DC/D<br>一 | 接口:<br>PN/IE<br>PN/IE | 类型         | 地址<br>192.168.0.1<br>在此输入地址   | ー<br>目标设备<br>PLC_1<br>ー        |                 |
| ал. — ]<br>р                                                                                                    | 设备<br>PLC_1<br>一                               | 设备类型<br>CPU 1214C DC/D<br>一 | 接口:<br>PN/IE<br>PN/IE | 类型         | 地址<br>192.168.0.1<br>在此输入地址   | -<br>目标设备<br>PLC_1<br>-        |                 |
|                                                                                                    | 设备<br>PLC_1<br>一                               | 设备类型<br>CPU 1214C DC/D<br>- | 接口:<br>PN/IE<br>PN/IE | <u>类型</u>  | 地址<br>192.168.0.1<br>在此输入地址   | 目标设备<br>PLC_1<br>              |                 |
| ·····································                                                                                                    | 设备<br>PLC_1<br>一                               | 设备类型<br>CPU 1214C DC/D<br>- | 接口:<br>PN/IE<br>PN/IE | 类型         | 地址<br>192.168.0.1<br>在此输入地址   | 目标设备<br>PLC_1<br>              |                 |
| ·····································                                                                                                    | 设备<br>PLC_1<br>一                               | 设备类型<br>CPU 1214C DC/D<br>  | 接口:<br>PN/IE<br>PN/IE | 类型         | 地址<br>192.168.0.1<br>在此输入地址   | 目标设备<br>PLC_1<br>一             |                 |
| ·<br>·<br>闪烁 LED                                                                                                    | 设备<br>PLC_1<br>一                               | 设备类型<br>CPU 1214C DC/D<br>  | 接口:<br>PN/IE<br>PN/IE | <u>类型</u>  | 地址<br>192.168.0.1<br>在此输入地址   | -<br>目标设备<br>PLC_1<br>一<br>开始打 | 搜索(S)           |
| で<br>一<br>一<br>一<br>一<br>一<br>一<br>一<br>一<br>一<br>一<br>一<br>一<br>一                                                                                                    | 设备<br>PLC_1<br>一                               | 设备类型<br>CPU 1214C DC/D<br>- | 接口:<br>PN/IE<br>PN/IE | 类型         | 地址<br>192.168.0.1<br>在此输入地址   | 目标设备<br>                       | 搜索(5)           |
|                                                                                                    | 设备<br>PLC_1<br>一                               | 设备类型<br>CPU 1214C DC/D<br>  | 接口:<br>PN/IE<br>PN/IE | 类型         | 地址<br>192.168.0.1<br>在此输入地址   | 目标设备<br>PLC_1<br><br>开始打       | 搜索( <u>S</u> )  |
| X       次所 LED         X       次高信息:         成到可访问的设备 p       戏到可访问的设备 p                                                                                                    | 设备<br>PLC_1<br>一<br>一                          | 设备类型<br>CPU 1214C DC/D<br>- | 接口:<br>PN/IE<br>PN/IE | <u>类型</u>  | 地址<br>192.168.0.1<br>在此输入地址   | 目标设备<br>PLC_1<br>一             | 搜索( <u>S</u> )  |
| Image: Wight of the second second | 设备<br>PLC_1<br>一<br>一<br>lc_1<br>2.168.0.1的设备。 | 设备类型<br>CPU 1214C DC/D<br>- | 接口:<br>PN/IE<br>PN/IE | 类型         | 地址<br>192.168.0.1<br>在此输入地址   | ー<br>PLC_1<br>ー<br>开始打         | ·<br>搜索(S)<br>[ |

e.弹出与设备建立连接窗口,单击"连接",如下图所示。

| 与设备建 | 立连接                             | >              | × |
|------|---------------------------------|----------------|---|
| Â    | "PLC_1"可能不是一个可信任的设备。            |                |   |
|      | 该设备使用了一个未知的自签名证书。               |                |   |
|      | 如果该设备为所需设备,则可信并且可建立连<br>则应中止连接。 | 接。如果该设备不是所需设备。 |   |
| 显示证  | E#B                             | 连接 中止连接        |   |

21

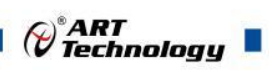

f.弹出"装载到设备前的软件同步"窗口,单击"在不同步的情况下继续",如下图所示。

| 软件同步                | 状态 | 动作     |  |
|---------------------|----|--------|--|
| ▼ PLC_1             |    |        |  |
| ◆ 柱序块<br>Main [OB1] | 0  | 需要手动同步 |  |
| ▼ *PLC 变量*          |    |        |  |
| 重变                  | •  | 需要手动同步 |  |
|                     |    |        |  |
|                     |    |        |  |
|                     |    |        |  |
|                     |    |        |  |
|                     |    |        |  |
|                     |    |        |  |
|                     |    |        |  |
|                     |    |        |  |
|                     |    |        |  |

g.弹出"下载预览"窗口,选择"全部停止"选项,单击"装载",如下图所示。

| <u> 1</u> | 1 | 目标      | 消息                                                                                                    | 动作        |   |
|-----------|---|---------|----------------------------------------------------------------------------------------------------|-----------|---|
| 0         | 2 | ▼ PLC_1 | 下载准备就绪。                                                                                                    | 加载"PLC_1" |   |
|           |   | ▼ 保护    | 保护系统。防止未授权的访问                                                                                                    |           |   |
|           | 4 |         | 连接到企业网络或直接连接到 internet 的设备必须采取合适的保护<br>措施以防止未经授权的访问。例如通过使用防火墙或网络分段。有<br>关工业安全性的更多信息。请访问<br>http://www.siemens.com/industrialsecurity |           |   |
|           | 0 | ▶ 停止模块  | 模块因下载到设备而停止。                                                                                                    | 全部停止      | · |
|           | 0 | ▶ 设备组态  | 删除并替换目标中的系统数据                                                                                                    | 全部停止      |   |
|           | 0 | ▶ 软件    | 将软件下载到设备                                                                                                    | 一致性下载     |   |
|           | 0 | 证书组态    | 保护机密 PLC 组态数据的密码已更改。系统将删除所有动                                                                                                    |           |   |
|           |   |         | 111                                                                                                    |           | > |

h.弹出"下载结果"窗口,单击"完成",如下图所示

| 犬态 | 1 | 目标      | 消息          | 动作        |
|----|---|---------|-------------|-----------|
| τî | 0 | ▼ PLC_1 | 下载到设备已顺利完成。 | 加载"PLC_1" |
|    | 0 | ▶ 启动模块  | 下载到设备后启动模块。 | 启动模块      |
|    |   |         |             |           |
|    |   |         |             |           |
|    |   |         |             |           |
|    |   |         |             |           |
| ]  |   |         | 1111        |           |

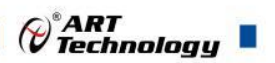

#### 7、通讯连接

a.单击菜单栏中"转至在线"按钮,绿色标识代表连接成功,如下图所示

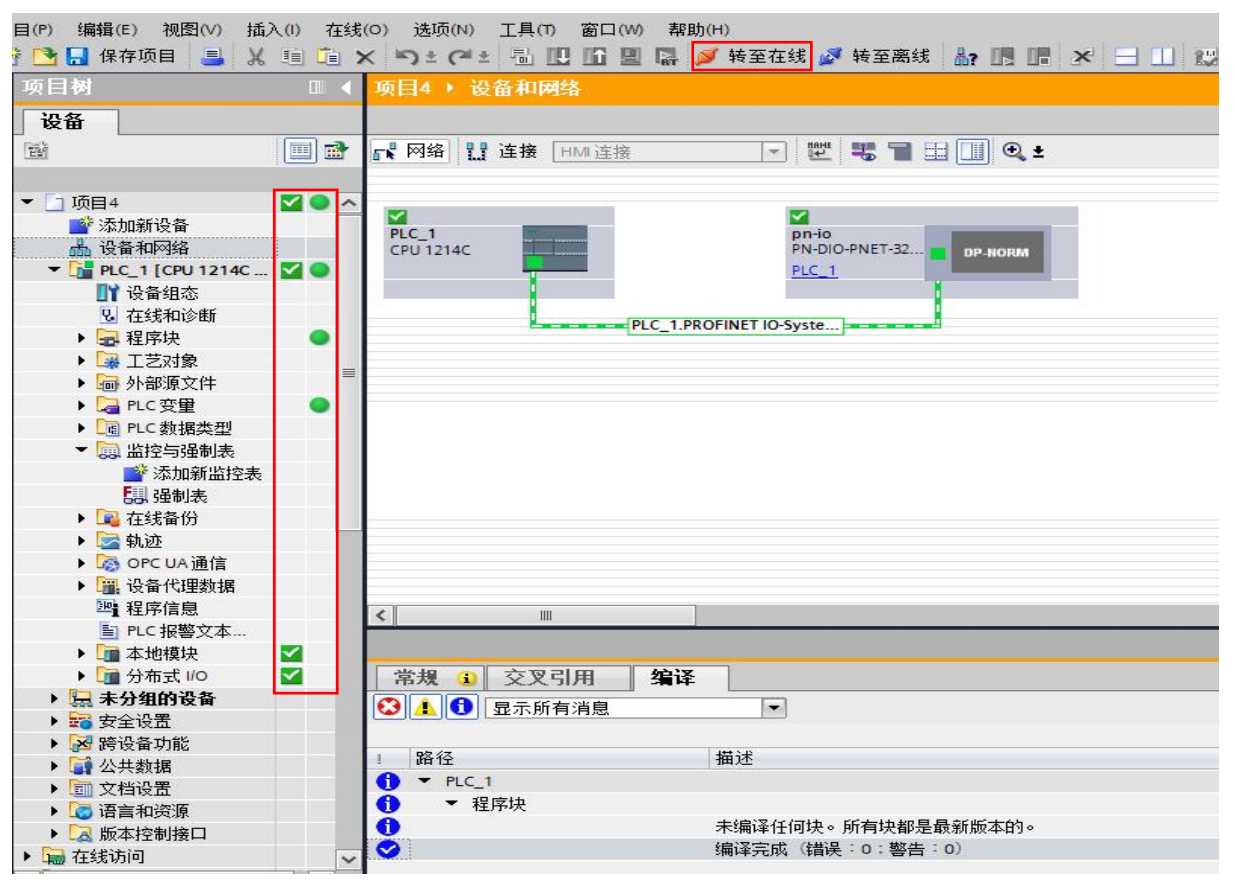

#### 8、查看上下行数据

a.展开左侧的项目导航,单击"监控与强制表"——双击"添加新监控表"—出现"监控表\_1"——双击打开 "监控表 1"如下图所示。

| 🛉 🎦 🔒 保存项目 📑 🐰                       | 1 i i | × 🤊 ±    | 🕶 ± 🛅                  |         | 日日 🖉 转     | 至在线 📝 转至离线 | 🔥 🖪 🖪 🖌 | e 🖂 🛄 12 15 | - ~在项目中打 | # 10 |  |
|--------------------------------------|-------|----------|------------------------|---------|------------|------------|---------|-------------|----------|------|--|
| 项目树                                  |       | 项目4      | PLC_1 [C               | PU 1214 | C DC/DC/DC | ] > 监控与强制表 | ▶ 监控表_1 |             |          |      |  |
| 设备                                   |       |          |                        |         |            |            |         |             |          |      |  |
| <br>Bi                               |       | ⇒> ⇒>    |                        | 0 9.9   | 2 00 0     | ר<br>1     |         |             |          |      |  |
|                                      |       | i        | 名称                     |         | 地址         | 显示格式       | 监视值     | 修改值         | 9        | 注释   |  |
| ▼ 🛅 项目4                              |       | 1        |                        |         | <新増>       |            |         |             |          |      |  |
| 📑 添加新设备                              |       |          |                        |         |            |            |         |             |          |      |  |
| 品 设备和网络                              |       |          |                        |         |            |            |         |             |          |      |  |
| ▼ 🚰 PLC_1 [CPU 1214C                 |       |          |                        |         |            |            |         |             |          |      |  |
| ■ 设备组态                               |       |          |                        |         |            |            |         |             |          |      |  |
| <b>见</b> 在线和诊断                       |       |          |                        |         |            |            |         |             |          |      |  |
| ▶ ■ 程序块                              | •     |          |                        |         |            |            |         |             |          |      |  |
| ▶ ₩ 上之对象                             |       |          |                        |         |            |            |         |             |          |      |  |
| ▶ 圖 外部源又任                            |       |          |                        |         |            |            |         |             |          |      |  |
|                                      | -     |          |                        |         |            |            |         |             |          |      |  |
| ▼ □□ ℃ 数据类型                          |       |          |                        |         |            |            |         |             |          |      |  |
| ○○○○○○○○○○○○○○○○○○○○○○○○○○○○○○○○○○○○ |       |          |                        |         |            |            |         |             |          |      |  |
|                                      |       |          |                        |         |            |            |         |             |          |      |  |
| 日 强制表                                |       |          |                        |         |            |            |         |             |          |      |  |
| ▶ 🔀 在线备份                             |       |          |                        |         |            |            |         |             |          |      |  |
| 🕨 🔛 轨迹                               |       |          |                        |         |            |            |         |             |          |      |  |
| ▶ 🐼 OPC UA 通信                        |       |          |                        |         |            |            |         |             |          |      |  |
| ▶ 🚆 设备代理数据                           |       |          |                        |         |            |            |         |             |          |      |  |
| 聖 程序信息                               |       | -        |                        | _       |            |            |         |             |          |      |  |
| ■ PLC 报警文本                           |       | -        | 005                    |         |            |            |         |             |          |      |  |
| ▶ ▲ 本地模块                             |       | 常規       | <ol> <li>交叉</li> </ol> | 引用      | 编译         |            |         |             |          |      |  |
| ▶ 📠 分布式 🖉                            |       | <b>3</b> | <b>日</b> 泉示師           | 有消息     |            | -          |         |             |          |      |  |

b.打开"设备视图",在"设备概览"中查看模块 pn-io 的通道 Q 地址(输出信号通道),可以看到 pn-io 模块的"I 地址"为 2, "Q 地址"也为 2, 如下图所示。

23

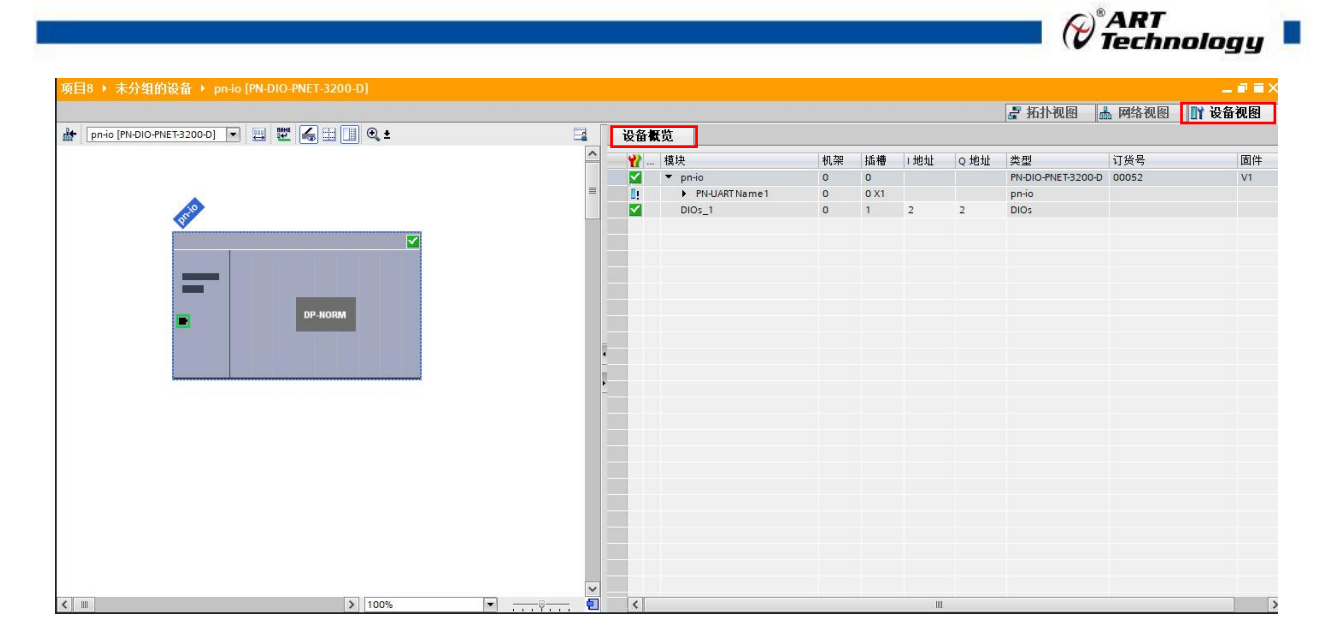

c.双击打开"监控表\_1"—"地址"栏中分别填入"%IB2""%QB2"—"显示格式"为十六进制—单击 ☎可 以看到监视值为"16#00",表示监视成功如下图所示。

| Siemens - F:\TIA\TIA                                                                                                    | Project\项目 | 181项日8                   |                       |             |          |         |   |        |
|----------------------------------------------------------------------------------------------------|------------|--------------------------|-----------------------|-------------|----------|---------|---|--------|
| 项目(P) 编辑(E) 视图(V)                                                                                                    | 插入(1)      | 在线(O) 选项(N)              | 工具(T) 窗口(W) 帮助(       | H)          |          |         |   |        |
| 📑 🎦 🔚 保存项目 📒                                                                                                    | X 💷 i      | 🖹 X 🍤 ± (*               |                       | 「转至在线 🛃 转至] | 离线 🍶 🖪 🖪 | × = 🗆 😰 |   | 中搜索>   |
| 项目树                                                                                                    |            | 项目8 ▶ PLC                | 1 [CPU 1214C DC/DC/DC | 〕▶ 监控与强制表   | ▶ 监控表_1  |         |   |        |
| 设备                                                                                                    |            |                          |                       |             |          |         |   |        |
| Pats                                                                                                    | - <b>-</b> |                          | a Fi 23 23 230 000 0  | D1          |          |         |   |        |
| <u>E8</u>                                                                                                    |            | <i>⊒° ⊒</i> ° <i>Ⅱ</i> □ |                       | 1           |          |         |   | 1.1.20 |
|                                                                                                    |            | 1 名称                     | 化 地址                  | 显示格式        | 监视值      | 修改值     | 4 | 汪转     |
| 10 🔻 🗋 项目8                                                                                                    |            | . 1                      | %IB2                  | 十六进制        | 16#00    |         |   |        |
| 🐰 🧧 添加新设备                                                                                                    |            | 2                        | %QB2                  | 十六进制        | 16#00    |         |   |        |
| 2 品 设备和网络                                                                                                    |            | 3                        | ■ <新増>                |             |          |         |   |        |
| PLC_1 [CPU 12.                                                                                                    | - 🗹 🔍      |                          |                       |             |          |         |   |        |
| 11 设备组态                                                                                                    |            |                          |                       |             |          |         |   |        |
| 🖳 在线和诊断                                                                                                    |            |                          |                       |             |          |         |   |        |
| ▶ 🛃 程序块                                                                                                    |            |                          |                       |             |          |         |   |        |
| <ul> <li>Image: Non-State</li> <li>Image: Non-State</li></ul> |            |                          |                       |             |          |         |   |        |
| ▶ 🔤 外部源文件                                                                                                    |            |                          |                       |             |          |         |   |        |
| ▶ 🛃 PLC 变量                                                                                                    | •          |                          |                       |             |          |         |   |        |
| ▶ Log PLC 数据类型                                                                                                    | 2          |                          |                       |             |          |         |   |        |
| ▼ 🔜 监控与强…                                                                                                    |            |                          |                       |             |          |         |   |        |
| ▲ 添加新…                                                                                                    | -          |                          |                       |             |          |         |   |        |
|                                                                                                    |            |                          |                       |             |          |         |   |        |
| 「日本のない」                                                                                                    |            | -                        |                       |             |          |         |   |        |
| ▶ 🛄 在线留份                                                                                                    |            |                          |                       |             |          |         |   |        |
| • 🔄 轨迹                                                                                                    |            |                          |                       |             |          |         |   |        |
|                                                                                                    |            |                          |                       |             |          |         |   |        |
| ▶ ■ 反省代理…                                                                                                    |            |                          |                       |             |          |         |   |        |
| 「「社学信息」                                                                                                    |            |                          |                       |             |          |         |   |        |
|                                                                                                    |            |                          |                       |             |          |         |   |        |
|                                                                                                    |            |                          |                       |             |          |         |   |        |
| ▶ □ + 4/10                                                                                                    |            |                          |                       |             |          |         |   |        |
|                                                                                                    |            |                          |                       |             |          |         |   |        |
| · · · · · · · · · · · · · · · · · · ·                                                                                                    |            |                          |                       |             |          |         |   |        |
| ▶ 1 小土粉据                                                                                                    |            |                          |                       |             |          |         |   |        |
| → → 小松沿署                                                                                                    |            |                          |                       |             |          |         |   |        |

d.当输入引脚接入信号时,可以看到"%IB2"对应监视值发生变化。如下图所示(图为 DI0 引脚接入信号监视值变化)。

| 5                       |         |         |                                   |                 |             |                      |          |        |        | recimology |
|-------------------------|---------|---------|-----------------------------------|-----------------|-------------|----------------------|----------|--------|--------|------------|
| A Siemens - F:\TIA\TIAF | roject项 | ]8\项目8  | 8                                 |                 |             |                      |          |        |        |            |
| (而曰(P) (编辑(E) 视图(V)     | 插入(1)   | 在线(0)   | 诜顶(N) 工具                          | 1.00 窗口(W) 帮助(  | H)          |                      |          |        |        |            |
| 🧚 🍋 保存项目 📃              | V In    | The X I | a+ a+ 🖽                           |                 | 「 转至在线 🔊 转至 | 来线 <b>人。 [1] [1]</b> | × = = =  | 120 大面 |        |            |
|                         | 00 -=   |         |                                   |                 |             |                      | 5 1 1 54 |        | 1中12条< |            |
|                         | Ш       | 坝日8     | ▶ PLC_1 [CP                       | PU 1214C DODODO | 」 · 置拴与强制表  | • 置控表_1              |          |        |        |            |
| 设备                      |         |         |                                   |                 |             |                      |          |        |        |            |
| 副                       |         |         | ) 11 <sup>22</sup> 11/2 11/2 11/2 | 9. 9. 2 00 0    | 5h<br>1     |                      |          |        |        |            |
|                         |         | i       | 名称                                | 地址              | 显示格式        | 监视值                  | 修改值      | 9      | 注释     | 变量注释       |
| 🔬 🔻 🔄 项目8               |         | N 1     |                                   | %IB2            | 十六进制        | 16#01                |          |        |        |            |
| 🚺 📑 添加新设备               |         | 2       |                                   | %QB2            | 十六进制        | 16#00                |          |        |        |            |
| 🔒 🚠 设备和网络               |         | 3       |                                   | ■ <新増>          |             |                      |          |        |        |            |
| ▼ PLC_1 [CPU 12.        | - 🗹 🔍   | -       |                                   |                 |             |                      |          |        |        |            |
| ■ 设备组态                  |         |         |                                   |                 |             |                      |          |        |        |            |
| ◎ 仕銭相珍断                 |         | -       |                                   |                 |             |                      |          |        |        |            |
| ▶ 🛃 在形状                 | •       |         |                                   |                 |             |                      |          |        |        |            |
| ▶ 🛄 外部頂文件               | 1       |         |                                   |                 |             |                      |          |        |        |            |
| ▶ 🕞 PLC 变量              | •       |         |                                   |                 |             |                      |          |        |        |            |
| ▶ <b>□</b> PLC 数据类型     | 1       | -       |                                   |                 |             |                      |          |        |        |            |
| ▼ 🛄 监控与强                |         |         |                                   |                 |             |                      |          |        |        |            |
| 📑 添加新                   |         |         |                                   |                 |             |                      |          |        |        |            |
|                         |         |         |                                   |                 |             |                      |          |        |        |            |
| 1. 强制表                  | L       |         |                                   |                 |             |                      |          |        |        |            |
| ▶ 🛄 在线备份                |         |         |                                   |                 |             |                      |          |        |        |            |
| ▶ 🔄 轨迹                  |         |         |                                   |                 |             |                      |          |        |        |            |
| ▶ Loo OPC UA 通信         |         |         |                                   |                 |             |                      |          |        |        |            |
| ▶ ■ 设备代理…               |         | -       |                                   |                 |             |                      |          |        |        |            |
|                         |         |         |                                   |                 |             |                      |          |        |        |            |
| ▶ ▲ 木地模块                |         |         |                                   |                 |             |                      |          |        |        |            |
| ▶ 6 分布式 1/0             |         |         |                                   |                 |             |                      |          |        |        |            |
| ▶ 🔙 未分组的设备              |         |         |                                   |                 |             |                      |          |        |        |            |
| ▶ 😽 安全设置                |         |         |                                   |                 |             |                      |          |        |        |            |
| 🕨 🕞 跨设备功能               |         |         |                                   |                 |             |                      |          |        |        |            |
| ▶ 🚺 公共数据                |         |         |                                   |                 |             |                      |          |        |        |            |
| ▶ 📄 立挑沿署                |         |         |                                   |                 |             |                      |          |        |        |            |

e.将地址为"%QB2"的修改值填为"16#FF",单击 <sup>21</sup> 按钮,看到"%QB2"对应的监视值也变为"16#FF", 说明写入成功,对应的输出引脚,低电平转为高电平,如下图所示。

| 76 S  | Siemens - F:\TIA\TIAP                     | oject项 | 目8项   | 8           |                 |               |           |           |   |        |      |
|-------|-------------------------------------------|--------|-------|-------------|-----------------|---------------|-----------|-----------|---|--------|------|
| 项目    | (P) 编辑(E) 视图(V)                           | 插入(1)  | 在线(0  | D) 选项(N) 工具 | 具(T) 窗口(W) 帮助(H | H)            |           |           |   |        |      |
| - 35  | R存项目                                      | XIII   | h x   | 5 + C+ =    |                 | 转至在线 🦪 转音     | 至离线 🔚 🖪 📭 | × = III & |   | ·索> 14 |      |
|       | 広日数                                       |        | 4 161 |             |                 | 1、小学校 片22.643 |           |           |   |        |      |
|       | 9K EI 191                                 |        |       |             |                 | 」。<br>面拉一致的   |           |           |   |        |      |
|       | 设备                                        |        |       |             |                 |               |           |           |   |        |      |
| 1     | 1911                                      |        |       | 🔮 🧟 🔰 🗓     | 9. 8. 2 00 00   | 2<br>1        |           |           |   |        |      |
|       |                                           |        |       | 1 名称        | 地址              | 显示格式          | 监视值       | 修改值       | 9 | 主释     | 变量注释 |
| ан Б  | • ] 项目8                                   |        | 1     |             | %IB2            | 十六进制          | 16#00     |           |   |        |      |
| 100 C | ■ 添加新设备                                   |        | 2     |             | SQB2            | 十六进制          | 16#FF     | 16#FF     |   |        |      |
| U     | 🔥 设备和网络                                   |        | 3     |             | <新増>            |               |           | 1         |   |        |      |
| ā     | ▼ PLC_1 [CPU 12                           |        |       |             |                 |               |           |           |   |        |      |
|       | 📑 设备组态                                    |        |       |             |                 |               |           |           |   |        |      |
|       | 🛂 在线和诊断                                   |        |       |             |                 |               |           |           |   |        |      |
|       | 🕨 🔜 程序块                                   |        |       |             |                 |               |           |           |   |        |      |
| 20    | 🕨 🚂 工艺对象                                  |        | _     |             |                 |               |           |           |   |        |      |
|       | 🕨 🔤 外部源文件                                 |        |       |             |                 |               |           |           |   |        |      |
|       | ▶ 🞑 PLC 变量                                | •      |       |             |                 |               |           |           |   |        |      |
|       | ▶ 💽 PLC 数据类型                              |        |       |             |                 |               |           |           |   |        |      |
|       | ▼ 🔜 监控与强                                  |        |       |             |                 |               |           |           |   |        |      |
|       | 📑 添加新                                     |        |       |             |                 |               |           |           |   |        |      |
|       | 品 监控表_1                                   |        |       |             |                 |               |           |           |   |        |      |
|       | 1. 强制表                                    |        | -     |             |                 |               |           |           |   |        |      |
|       | ▶ 💐 在线备份                                  |        |       |             |                 |               |           |           |   |        |      |
|       | ▶ 🔄 轨迹                                    |        | -     |             |                 |               |           |           |   |        |      |
|       | ▶ Ioo OPC UA 通信                           |        |       |             |                 |               |           |           |   |        |      |
|       | ▶ <u>■</u> 设备代理…                          |        | -     |             |                 |               |           |           |   |        |      |
|       | 四日 日本 日本 日本 日本 日本 日本 日本 日本 日本 日本 日本 日本 日本 |        | -     |             |                 |               |           |           |   |        |      |
|       |                                           |        | -     |             |                 |               |           |           |   |        |      |
|       |                                           |        |       |             |                 |               |           |           |   |        |      |
|       | 1 二二 万相式 10                               | -      |       |             |                 |               |           |           |   |        |      |
|       |                                           |        |       |             |                 |               |           |           |   |        |      |
|       | ▶ ₩ 1000                                  |        |       |             |                 |               |           |           |   |        |      |
|       | ▶ 😭 小土粉据                                  |        |       |             |                 |               |           |           |   |        |      |
|       |                                           |        |       | U           |                 |               |           |           |   |        |      |

3.2.2 在 CODESYS3.5 软件中的通讯连接(本说明以 PNET-3200-D 模块为例)

1、新建工程

a. 配置电脑的 IP 地址为 192.168.0.1 子网掩码为 255.255.255.0, 如下图所示。

ART .

| ernet 协议版本 <mark>4 (</mark> TCP/IPv4) 属                         | 生                           | × | 的状态   | 更改此连接的设置                        |
|-----------------------------------------------------------------|-----------------------------|---|-------|---------------------------------|
| 规                                                               |                             |   |       | 以太网 3                           |
| 如果网络支持此功能,则可以获用<br>络系统管理员处获得适当的 IP 设                            | 双自动指派的 IP 设置。否则,你需要从网<br>置。 |   | top A | Intel(R) Ethernet Connection (1 |
| <ul> <li>○ 自动获得 IP 地址(O)</li> <li>-● 使用下面的 IP 地址(S):</li> </ul> |                             |   |       |                                 |
| IP 地址(I):                                                       | 192.168.0.1                 |   |       |                                 |
| 子网掩码(U):                                                        | 255 . 255 . 255 . 0         |   |       |                                 |
| 默认网关(D):                                                        | · · ·                       |   |       |                                 |
| ○ 自动获得 DNS 服务器地址(                                               | B)                          |   |       |                                 |
|                                                                 | E(C):                       |   |       |                                 |
| 自远 DINS 服务指(P):                                                 |                             |   |       |                                 |
| 备用 DNS 服务器(A):                                                  |                             |   |       |                                 |
|                                                                 |                             |   |       |                                 |

- b. 打开 CODESYS 3.5 软件,在菜单栏中选择"文件"—"新建工程",如下图所示。
- CODESYS

| 文件       | 編編 视图 | 工程编译   | 在线调试工具         | 窗口 帮助                                   |                            |
|----------|-------|--------|----------------|-----------------------------------------|----------------------------|
| 徻        | 新建工程  | Ctrl+N | 44 46 46       | 1 1 1 1 1 1 1 1 1 1 1 1 1 1 1 1 1 1 1   | • ∎ 🖋   Ç≣ 4≣ 4≣ 4≣ \$   ¢ |
| È        | 打开工程  | Ctrl+O |                |                                         |                            |
|          | 关闭工程  |        | - <b>- - -</b> | ▶ 起始页 ×                                 |                            |
|          | 保存工程  | Ctrl+S |                |                                         |                            |
|          | 工程另存为 |        |                |                                         |                            |
|          | 工程存档  | •      |                |                                         |                            |
|          | 源代码上传 |        |                | 基本操作                                    | 最新信息                       |
|          | 源代码下载 |        |                | 1 新建工程                                  | The current news cha       |
| <i>_</i> | \$TED |        |                | → 1 1 1 1 1 1 1 1 1 1 1 1 1 1 1 1 1 1 1 | the Options dialog an      |
| No.      | 打印预览  |        |                | Ⅲ 从PLC中打开工程…                            |                            |
| D        | 页面设置  |        |                |                                         |                            |
|          | 最近的工程 | ۴      |                | 最近的工程                                   |                            |
|          | 退出    | Alt+F4 |                | Untitled1-PNET-3204-D                   |                            |
| _        |       |        |                | Untitled2-PNET-3204-D                   |                            |

c. 在新建工程窗口中,选择"Projects"—"Standard project"—单击"确定"按钮,如下图所示。

<sup>®</sup>ART Technology ■

| 加建工格               | 뭎                                    |                                           | ×                   |
|--------------------|--------------------------------------|-------------------------------------------|---------------------|
| <mark>(</mark> C): |                                      | 模板(T):                                    |                     |
|                    | ojects                               | Empty project HMI project                 | Standard<br>project |
| oject c            | ontaining one device, o<br>Untitled1 | ne application, and an empty implementati | on for PLC_PRG      |
|                    | D:\Codesys\Project                   |                                           | ×                   |

- 名称: 自定义, 可保持默认。
- 位置: 自定义,可保持默认。

d. 弹出"标准工程"窗口,如下图所示,单击"确定"。

| Nov Harris | 물                      |                                                   | ×              |
|------------|------------------------|---------------------------------------------------|----------------|
| 13.1       | 即将创建一                  | 个新的标准工程,该向导将在此工程中创建以下对象:                          |                |
|            | - 一个如下所                | 述的可编程设备                                           |                |
|            | - 使用下面排<br>- 调用 PLC PI | 旨定语言的程序 PLC_PRG<br>RG的循环任务                        |                |
|            | - 引用当前封                | 安装的最新版本的标准库.                                      |                |
|            |                        |                                                   |                |
|            |                        |                                                   |                |
|            | 2几 安 763               | and the second second                             |                |
|            | 设备(D)                  | CODESYS Control Win V3 x64 (CODESYS)              | ~              |
|            | 设备(D)<br>PLC_PRG在(P)   | CODESYS Control Win V3 x64 (CODESYS)<br>结构化文本(ST) | ~              |
|            | 设备(D)<br>PLC_PRG在(P)   | CODESYS Control Win V3 x64 (CODESYS)<br>结构化文本(ST) | ~              |
|            | 设备(D)<br>PLC_PRG在(P)   | CODESYS Control Win V3 x64 (CODESYS)<br>结构化文本(ST) | ~              |
|            | 设备(D)<br>PLC_PRG在(P)   | CODESYS Control Win V3 x64 (CODESYS)<br>结构化文本(ST) | ~<br>~<br>[]]] |

2、添加 GSD 配置文件

a. 在菜单栏中选择"工具"—"设备存储库",如下图所示。

| 文件 编辑 视图 工程 编译 在线 调试                                                                                                    | 工具 窗口 帮助                                                                                          |                  |
|----------------------------------------------------------------------------------------------------|---------------------------------------------------------------------------------------------------|------------------|
| 🗎 🖨 🔚   🔗   બ 여 🕹 🛍 🛍 🗙   🗛 🕼 👹                                                                                                    | CODESYS 安装程序                                                                                      | Application [Dev |
|                                                                                                    | 盾 库存储                                                                                             |                  |
| 设备                                                                                                    | 设备存储库                                                                                             |                  |
| <ul> <li>□ Untitled 1</li> <li>□ Device (CODESYS Control Win V3 x64)</li> <li>□ ① PLC逻辑</li> <li>□ ② Application</li> <li>□ 節 库管理器</li> <li>□ PLC_PRG (PRG)</li> <li>□ ③ 任务配置</li> <li>□ ③ MainTask (IEC-Tasks)</li> </ul> | 可视化样式库         授权存储库         近权存储库         投权管理器         设备读取器         自定义         选项         日定义 |                  |

b. 点击"安装"选择对应路径下的硬件 GSDML 配置文件安装即可,如下图所示。

| Eas         | System Penository                                                                                                  |                                           |                                            |              |                                  | ~ | 编辑位罟(F)       |
|-------------|----------------------------------------------------------------------------------------------------|-------------------------------------------|--------------------------------------------|--------------|----------------------------------|---|---------------|
| 1(-)        | (C:\ProgramData\CODES                                                                                              | YS\Devices)                               |                                            |              |                                  |   | 201417TTT (2) |
| 装的设         | 奋描述(V)                                                                                                    |                                           |                                            |              |                                  |   |               |
| 于全文         | C 搜索的字符串                                                                                                    | 供应商                                       | <全部供应商>                                    |              |                                  | ~ | 安装(I)         |
| 称           |                                                                                                    |                                           | 供应商                                        | 版本           | 描述                               | ^ | 卸载(U)         |
| <b>∮</b> -1 | PROFINET IO                                                                                                    |                                           |                                            |              |                                  |   | 导出(E)         |
|             | ■ ## PROFINET IO主站                                                                                                 |                                           |                                            |              |                                  |   |               |
|             |                                                                                                    |                                           |                                            |              |                                  |   |               |
|             | ■ ## PROFINET IO从站                                                                                                 |                                           |                                            |              |                                  |   |               |
|             | ■ ## PROFINET IO从站<br>■ 🛅 I/O                                                                                      |                                           |                                            |              |                                  |   |               |
|             | ■-## PROFINET IO从站<br>■-□ I/O<br>■ □ ART-Control                                                                   |                                           |                                            |              |                                  |   |               |
|             | IS- ## PROFINET IO从站<br>IS- ☆ I/O<br>I/O<br>ART-Control                                                            | PNET-3200-D                               | ART-Control.com                            | SW=V1, HW=V1 | InfoText                         |   |               |
|             | 局一部 PROFINET IO从站<br>日 ☐ I/O<br>日 ☐ ART-Control                                                                    | PNET-3200-D                               | ART-Control.com                            | SW=V1, HW=V1 | InfoText                         | > |               |
| • • •       | □                                                                                                    | PNET-3200-D<br>件(2)\描述文件\PN               | ART-Control.com                            | SW=V1, HW=V1 | InfoText<br>                     | ¥ |               |
|             | ● ## PROFINET IO从站<br>■ @ I/O<br>■ @ ART-Control<br>PN-DIO-<br>C: \Users \ZY\Desktop\函置文<br>① 设备*PN-DIO-PNET-3200  | PNET-3200-D<br>件(2)\描述文件IPN<br>-D"已安装到设备在 | ART-Control.com<br>IET-3200-D\GSDML<br>宇储库 | SW=V1, HW=V1 | InfoText<br>                     | > |               |
|             | ● ## PROFINET IO从站<br>■ @ I/O<br>■ @ ART-Control<br>PN-DIO-<br>C: Users \ZY\Desktop \函置文<br>① 设备"PN-DIO-PNET-3200  | PNET-3200-D<br>件(2)\描述文件IPN<br>-D"已安裝到设备在 | ART-Control.com<br>IET-3200-D\GSDML<br>子储库 | SW=V1, HW=V1 | InfoText<br>                     | > | 详细信息(D)       |
|             | ● ## PROFINET IO从站<br>■ @ I/O<br>■ @ ART-Control<br>PN-DIO-<br>C: Users \ZY\Desktop 函置文<br>① 设备 PN-DIO-PNET-3200   | PNET-3200-D<br>件(2)\描述文件\PN<br>-0"已安装到设备在 | ART-Control.com<br>IET-3200-D\GSDML<br>导储库 | SW=V1, HW=V1 | InfoText<br>-3200-D-20240821.xml | > | 详细信息(D)       |
|             | ■ ## PROFINET IO从站<br>■ @ I/O<br>■ @ ART-Control<br>PN-DIO-<br>C: \Users \ZY\Desktop \配置文<br>① 设备"PN-DIO-PNET-3200 | PNET-3200-D<br>件(2)\描述文件\PM<br>-D"已安装到设备在 | ART-Control.com<br>IET-3200-D\GSDML<br>子储库 | SW=V1, HW=V1 | InfoText<br>-3200-D-20240821.xml | > | 详细信息(D)       |
|             | ■ # PROFINET IO从站<br>■ @ I/O<br>■ @ ART-Control<br>PN-DIO-<br>C:\Users\ZY\Desktop\配置文<br>④ 设备"PN-DIO-PNET-3200     | PNET-3200-D<br>件(2)\描述文件\PN<br>-D"已安装到设备在 | ART-Control.com<br>IET-3200-D\GSDML<br>子储库 | SW=V1, HW=V1 | InfoText<br>-3200-D-20240821.xml | > | 详细信息(D)       |

#### 3、添加设备

a. 在项目树中,右键单击"Device"—"添加设备"—"现场总线"—"PROFINET IO"—"以太网适配器"—"Ethernet"—点击"添加设备",如下图所示。

PART Technology

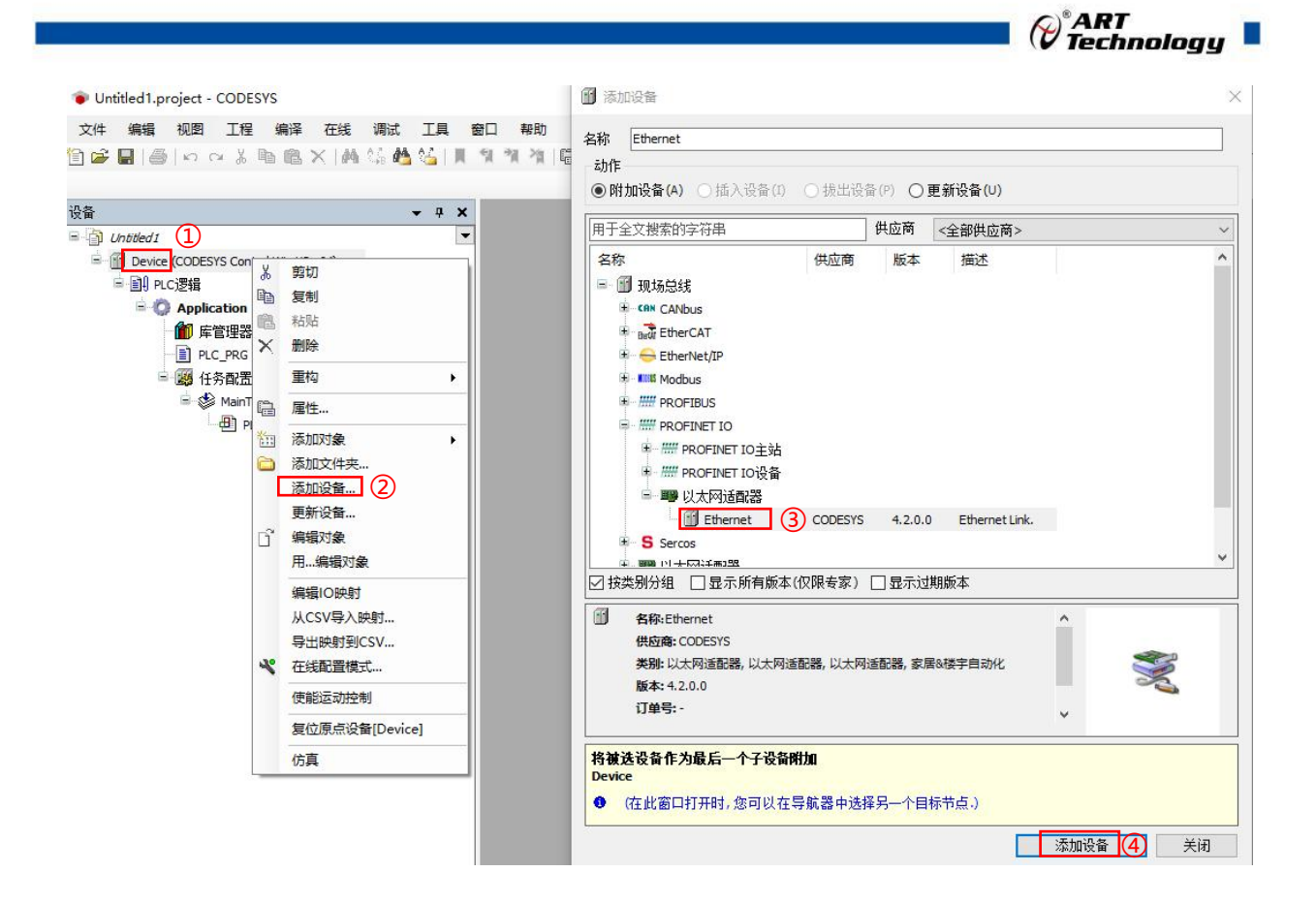

b. 添加成功,如下图所示。

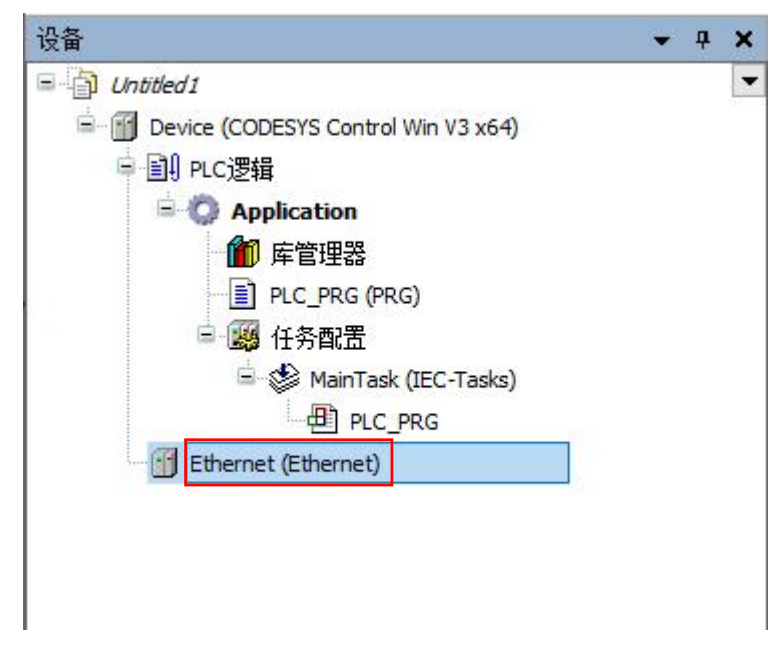

c. 在项目树中,右键单击"Ethernet"—选择"添加设备"—单击"现场总线"—"PROFINET IO"—"PROFINET IO 主站"—"PN-Controller"—单击"添加设备",如下图所示。

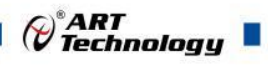

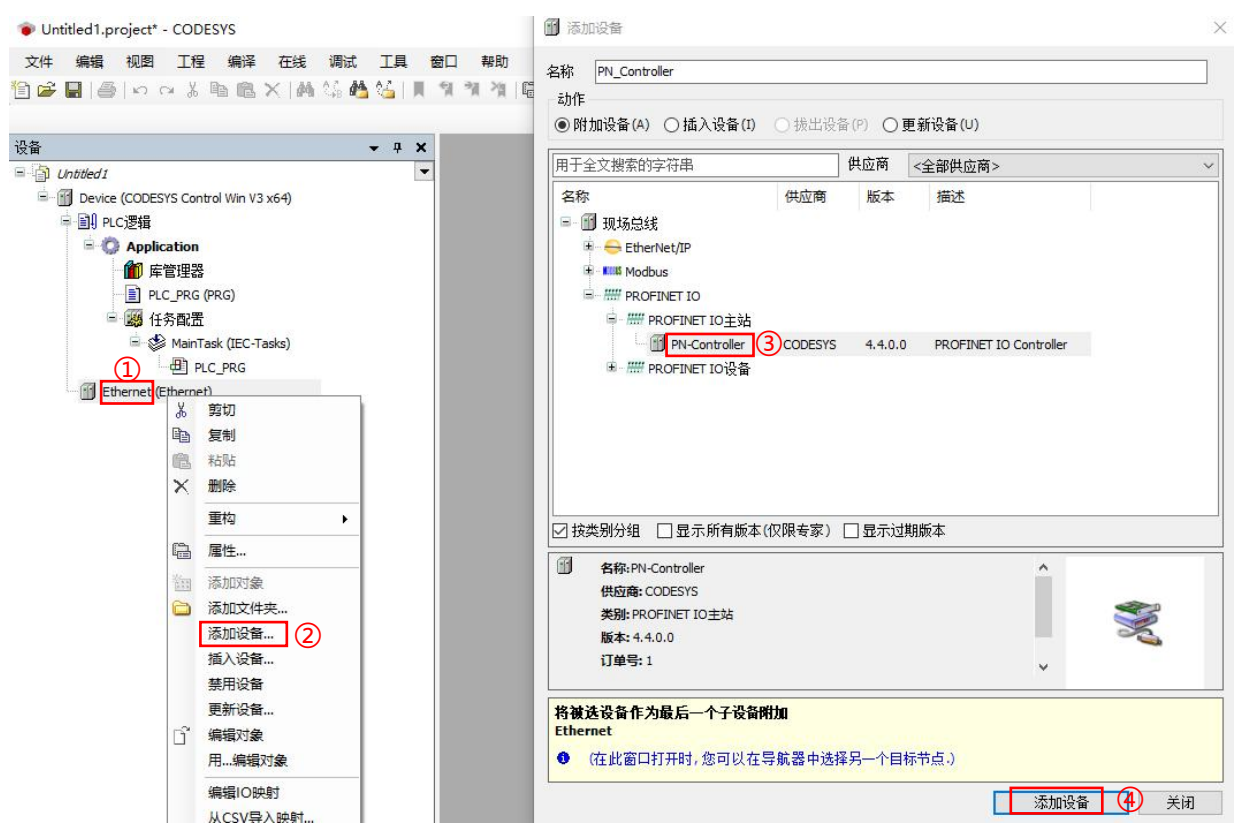

d. 添加成功, 如下图所示。

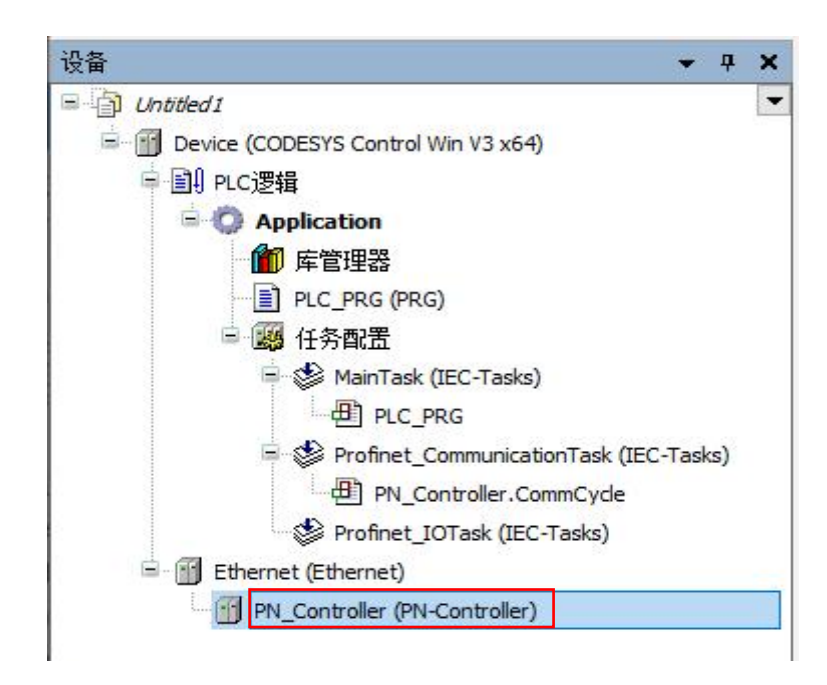

e. 在项目树中,右键单击"PN-Controller"—选择"添加设备"—"现场总线"—"PROFINET IO"—"PROFINET IO从站"—"I/O"—"ART-Control"—"PENT-3200-D"—单击"添加设备"如下图所示。

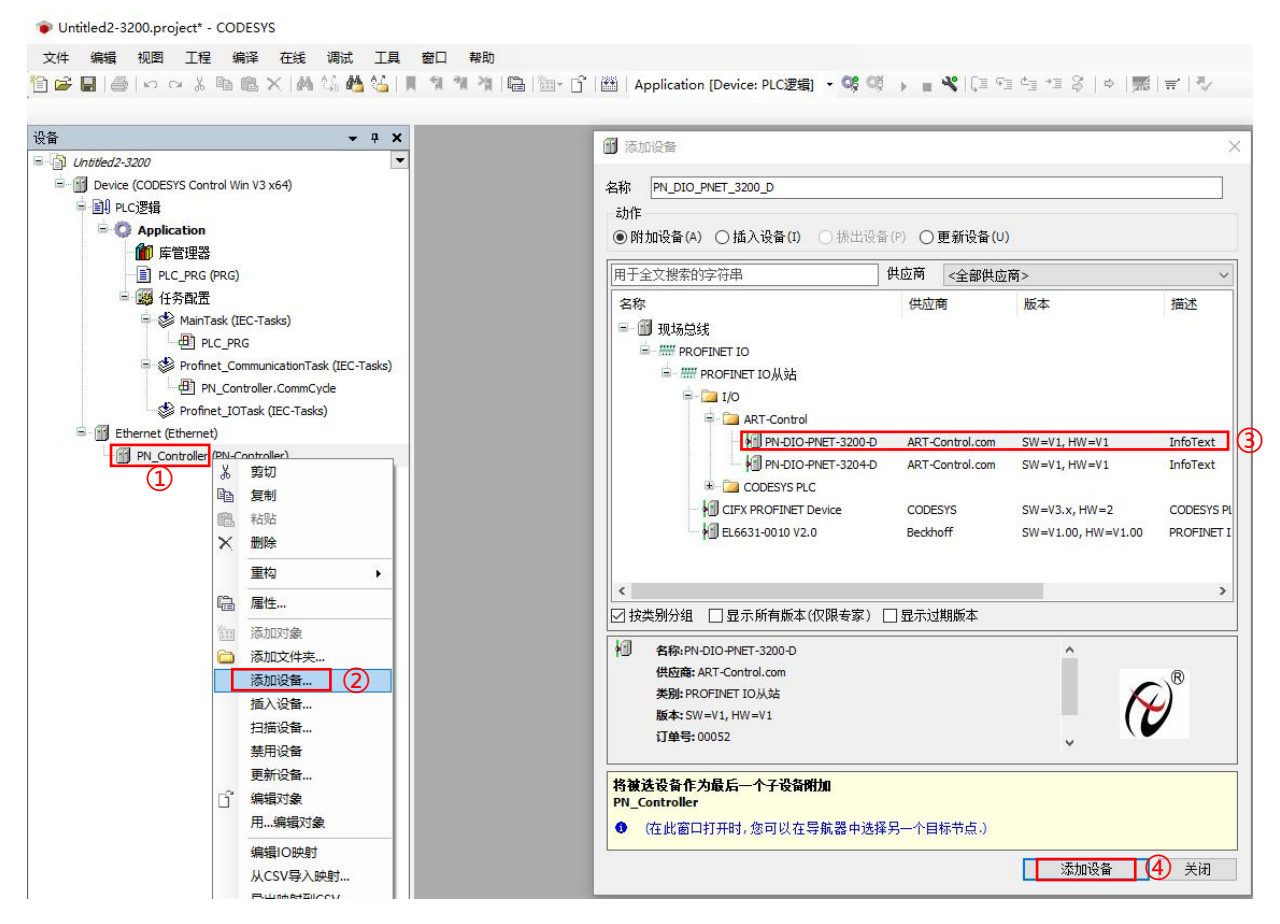

f. 添加成功, 如下图所示。

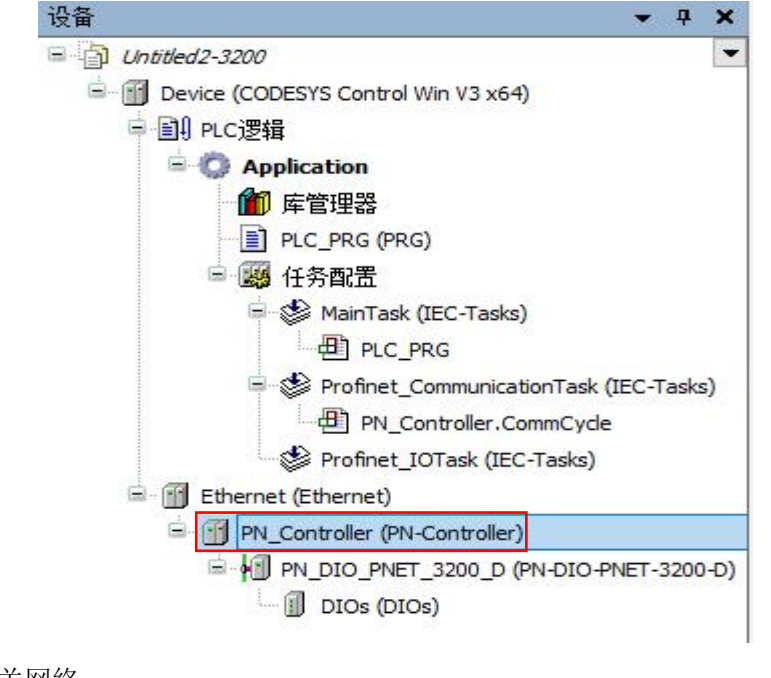

4、配置相关网络

a. 鼠标右键单击电脑右下角 标识,单击"Start PLC"如下图所示。

31

₽<sup>®</sup>ART Technology

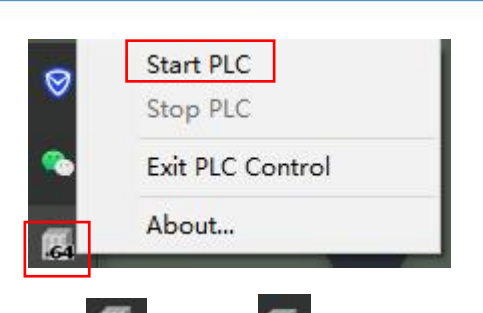

b. 单击"Start PLC"之后,可以看到 K识变为 ,说明运行成功。

c. 双击项目树中的"Device"——单击"通信设置"——单击"扫描网关"——弹出"选择设备"窗口如下图所示。

| ·设备                                                                                                    | Device X                                        |                                                                                   |                                     |
|----------------------------------------------------------------------------------------------------|-------------------------------------------------|-----------------------------------------------------------------------------------|-------------------------------------|
| Untitled2-3200     EVENTS Control Win V3 x64)                                                                                                    | 通信设置                                            | <b>雪描网络</b> 网关 - 设备 -                                                             |                                     |
| <ul> <li>● IP PC逻辑</li> <li>● Application</li> <li>● ● FE<sup>2</sup> FE<sup>2</sup></li> <li>● ● PLC_PRG (PRG)</li> <li>● ● FLC_PRG (PRG)</li> <li>● ● 任务取置</li> <li>● ● ● MainTask (IEC-Tasks)</li> </ul> | 应用<br>脅份与还原<br>文件<br>日志                         |                                                                                   |                                     |
| PLC_PRG  Photinet_CommunicationTask (IEC-Tasks)  PN_Controller.CommCyde  Profinet_IOTask (IEC-Tasks)                                                                                                    | PLC设置<br>PLC语令                                  | IP-Address:<br>localhost<br>Port:<br>1217                                         | ✓ DESKTOP-1PANB43<br>按ENTER键,设置激活路径 |
| Controller (PN-Controller)     G                                                                                                    | □ 上与20<br>选择设备<br>这报之制器的网络路径<br>- → → Gateway-1 | 段备名称:<br>Gateway-1<br>IP-Address:<br>localhost<br>Port:<br>1217<br>版动器:<br>TCP/IP | ×<br>13描网络<br>闪烁(W)                 |
|                                                                                                    | □隐藏不匹配的设备,按目标 ID过滤                              |                                                                                   | 定 (C) <b>取消(C)</b>                  |

d. 在"选择设备"窗口, 单击本主机设备, 单击"确定", 如下图所示。

*<sup>™</sup>ART* Technology ■

|                             |                 | e (Pii   | ART<br>echnology |
|-----------------------------|-----------------|----------|------------------|
| 择设备                         |                 |          |                  |
| <b>选择控制器的网络路径</b>           |                 |          |                  |
| ≕ 💑 Gateway-1(扫描)           | 设备名称:           | ^        | 扫描网络             |
| DESKTOP-1PANB43 [0000.7711] | DESKTOP-1PANB43 |          | 闪烁(W)            |
|                             | 设备地址:           | 1        | 1 2/4 4 - 7      |
|                             | 0000.7711       |          |                  |
|                             | 加密通信:           |          |                  |
|                             | TLS支持           |          |                  |
|                             | 块驱动:            |          |                  |
|                             | UDP             |          |                  |
|                             | 目标ID:           |          |                  |
|                             | 0000 0004       |          |                  |
|                             | 目标版本:           |          |                  |
|                             | 3.5.20.0        | <u> </u> |                  |

e. 弹出"设备用户登录"窗口,填写完成之后,单击"确定"如下图所示。

| Hing (1600) |           |  |
|-------------|-----------|--|
| 设备名称        |           |  |
| 设备地址        | 0000.7711 |  |
| 用户名(U)      |           |  |
| 密码(P)       |           |  |
| 操作:         | 视图        |  |

- 设备名称:可保持默认不填。
- 用户名: 自定义(一般为电脑用户名),要牢记(每次新建项目都需要填写)。
- 密码: 自定义(一般为电脑登录密码),要牢记(每次新建项目都需要填写)。
- f. 若设置成功,可以看到绿色标识,证明主机 IP 地址成功激活,如下图所示。

|            |             |                 |                                                  | <sup>®</sup> ART<br>Technology |
|------------|-------------|-----------------|--------------------------------------------------|--------------------------------|
| 通信设置       | 扫描网络        |                 |                                                  |                                |
| 应用         |             |                 |                                                  | 7                              |
| 备份与还原      |             |                 |                                                  |                                |
| 文件         |             | and not the set | · •                                              |                                |
| 日志         | Cateway-1   | 网关<br>          | DESKTOP-1PANB43 (航王的)                            |                                |
| PLC设置      | IP-Address: |                 | 设备名称:<br>500-500-500-500-500-500-500-500-500-500 | <b>-</b>                       |
| PLC指令      | Port:       |                 | 设备地址:                                            |                                |
| 用户和组       | 1217        |                 | 0000.7711<br>日右 ID·                              |                                |
| 访问权限       |             |                 | 0000 0004                                        |                                |
| 符号权限       |             |                 | 目标类型:<br>4096                                    |                                |
| 确定许可证的软件指标 |             |                 | 目标供应商:<br>3S - Smart Software Solutions GmbH     |                                |
| IEC对象      |             |                 | 目标版本:<br>3.5.20.0                                |                                |

g. 双击项目树中的"Ethernet"—单击"通用"—选择"网络接口"如下图所示。

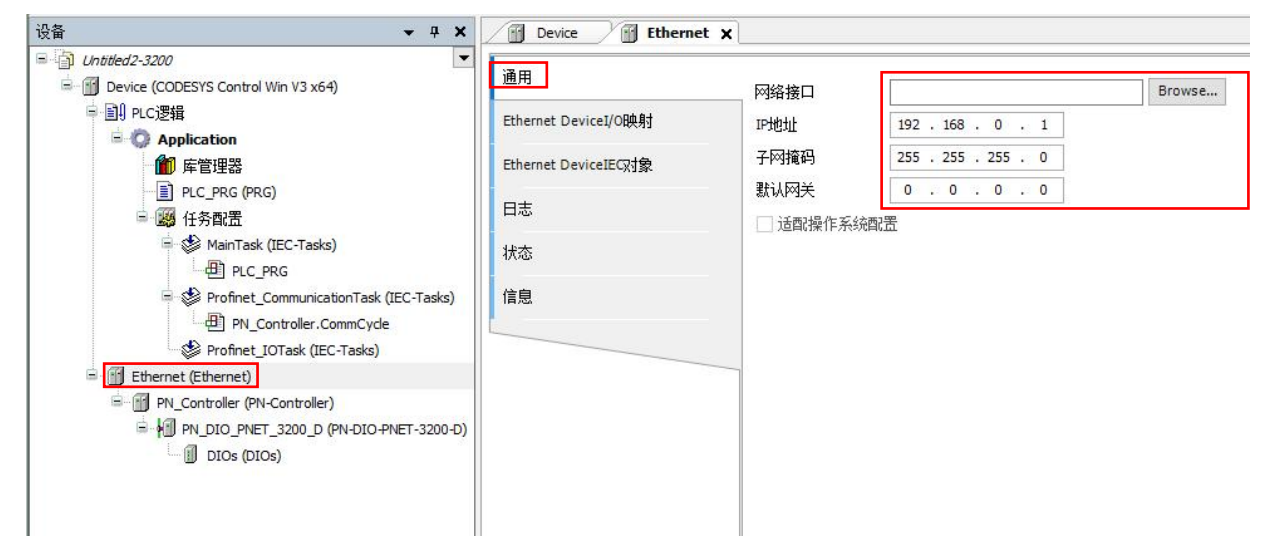

h. 弹出可选择"网络适配器"窗口,选择与 IP 地址一致的网络适配器,单击"确认",如下图所示。

|           |                                          | ×                     |
|-----------|------------------------------------------|-----------------------|
| 接口        |                                          |                       |
| 名称        | 描述                                       | IP地址 ^                |
| 以太网 I     | Intel(R) Gigabit CT Desktop Adapter      | 0. 0. 0. 0            |
| 以太网 2 Ⅰ   | Intel(R) Gigabit CT Desktop Adapter #2   | 0. 0. 0               |
| 以太网 3 I   | Intel(R) Ethernet Connection (14) I219-V | 169. 254. 119. 17     |
| 以太网 3:1 I | Intel(R) Ethernet Connection (14) I219-V | 192, 168, 0, 1        |
| 以太网 4 S   | Siemens PLCSIM Virtual Ethernet Adapter  | 169. 254. 154. 53 🗸 🗸 |
| IP地址      | 192 . 168 . 0 . 1                        |                       |
| 子网掩码      | 255 . 255 . 255 . 0                      |                       |
| 默认网关      | 0.0.0.0                                  |                       |
| MAC地址     | 08:BF:B8:71:77:12                        |                       |
|           |                                          |                       |
|           |                                          | 确认 取消                 |

i. 双击项目树中的"PN-Controller",单击"通用"查看"默认从站 IP 参数"如下图所示一致。

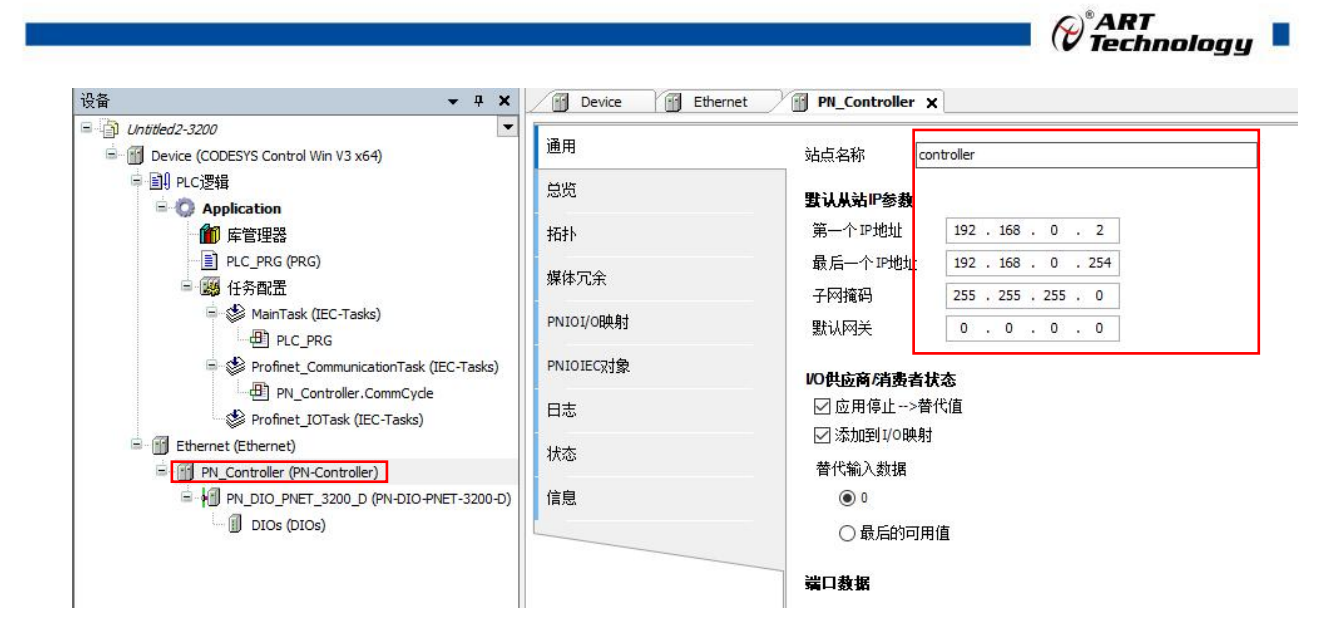

j. 双击项目树中的"PN\_DIO\_PNET\_3200\_D",单击"通用",查看"站点名称"和"IP 参数"如下图所示保持一致,否则需要对板子进行初始化配置。

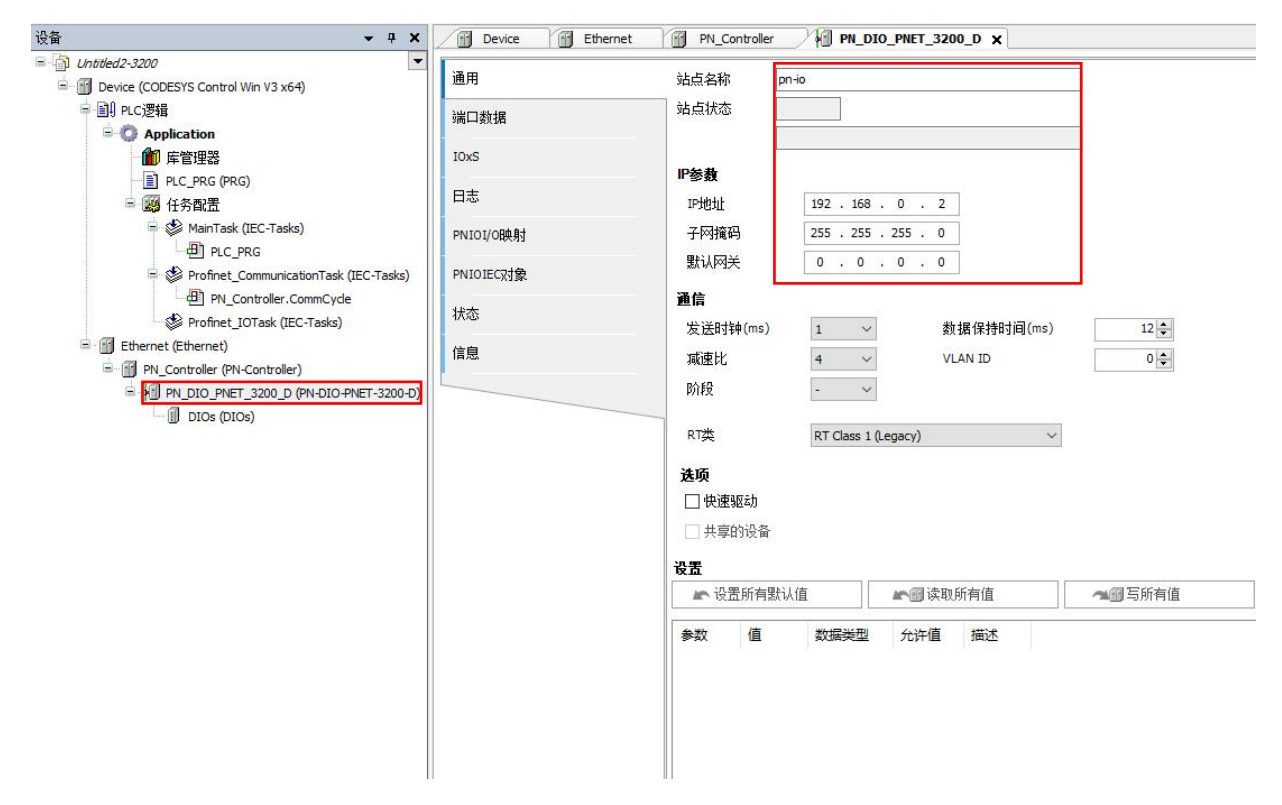

#### 5、登录并运行

a. 双击项目树中的"DIOs"单击"PNIO ModuleI/O 映射"将右下角"使用父设备设置更改为"使能 1", 如下图所示。

| Device (CODESYS Control Win V3 x64)     Dill PLC7提輯     Dill PLC7提輯     PHIO Moduel/OB時1     PHIO Moduel/OB時1     PHIO Moduel/OB     PHIO Moduel/OB     PHIO MOduel/OB     PHIO MOduel/OB     PH                                                                                                    |                                                                                                    | -  |               |     |
|----------------------------------------------------------------------------------------------------|----------------------------------------------------------------------------------------------------|----|---------------|-----|
| PhID ModuleICG3象     PAPIcation     PAPIcation     PAPICATION     PAPICATION     PAPICATION     PAPICATION     PAPICATION     PAPICATI                                                                                                    | 有                                                                                                    |    | ▼ 中 为IO通道添加FB | 「转到 |
| Controller CommunicationTask (IEC-Tasks)     Dia 94E     PNIO ModuleiEC対象     が     のの目的にない     のの目的にない     のの目的にない     のの目的にない     のの目的にない     のの目的にない     のの目的にない     のの目的にない     のの目的にない     のの目的にない     のの目的にない     のの目的にない     のの目的にない     のの目的にない     のの目的にない     のの目的にない     のの目的にない     のの目的にない     のの目的にない     のの目的にない     のの目的にない     のの目的にはない     のの目的にはない     ののにはない     ののにはない     ののにはない     ののにはない                                                                                                    | さん 美型 しんしょう しょうしん しんしょう しんしょう しんしょ しんしょ | 单元 | 描述            |     |
| ● 「F管理器<br>● CL_PRG (PRG)<br>● 愛 代表配置<br>● 愛 ManTask (IEC-Tasks)<br>● 通 PLC_PRG<br>● 愛 Profinet_CommunicationTask (IEC-Tasks)<br>● 通 PLC_Dotroller.CommCyde<br>愛 Profinet_ICTask (IEC-Tasks)<br>■ 通 PLC_Dotroller.CommCyde<br>愛 Profinet_ICTask (IEC-Tasks)<br>■ 通 PL_Controller (PM-Controller)<br>■ 通 PL_Controller (PM-Controller)<br>■ 通 PL_Controller (PM-Controller)<br>■ 通 PL_Controller (PM-Controller)<br>■ 通 PL_Controller (PM-Controller)<br>■ 通 PL_Controller (PM-Controller)<br>■ 通 PL_Controller (PM-Controller)                                                                                                    | 6IB3 ARRAY [00] OF BYTE                                                                                                    |    |               |     |
| ■ PLC_PRG (PRG)<br>● 優 任务報題<br>● 愛 ManTask (EC-Tasks)<br>● 例 PLC_PRG<br>● 愛 Profinet_CommunicationTask (EC-Tasks)<br>● 例 PLC_bottoler.commCyde<br>愛 Profinet_IOTask (EC-Tasks)<br>● 例 PLC_bottoler.commCyde<br>◎ 例 Profinet_IOTask (EC-Tasks)<br>● 例 PLC_bottoler.commCyde<br>◎ 例 PLC_bottoler.commCyde<br>◎ Ø PLC_bottoler.commCyde<br>◎ Ø PLC_bottoler.commCyde<br>◎ Ø PLC_bot | 6IB4 Enumeration of BYTE                                                                                                    |    |               |     |
| ■ 認行発電法<br>● 認行発電法<br>● のutputs CE - Tasks)<br>● 別 Controller (CommunicationTask (IEC-Tasks)<br>● 部 Profinet_CommunicationTask (IEC-Tasks)<br>● 部 Profinet_CommunicationTask (IEC-Tasks)<br>● 部 Profinet_CommUnicationTask (IEC-Tasks)<br>● 部 Profinet_CommUnicationTask (IEC-Tasks)<br>● 部 Profinet_CommUnicationTask (IEC-Tasks)<br>● 部 Profinet_CommUnicationTask (IEC-Tasks)<br>● 部 Profinet_CommUnicationTask (IEC-Tasks)<br>● 部 Profinet_CommUnicationTask (IEC-Tasks)<br>● 部 Profinet_CommUnicationTask (IEC-Tasks)<br>● 部 Profinet_CommUnicationTask (IEC-Tasks)<br>● 部 Profinet_CommUnicationTask (IEC-Tasks)<br>● 部 Profinet_CommUnicationTask (IEC-Tasks)<br>● 第 Profinet_CommUnicationTask (IEC-Tasks)<br>● 第 Profinet_CommUnicationTask (IEC-Tasks)<br>● 1 Profinet_CommUnicationTask (IEC-Tasks)<br>● 1 Profinet_CommUnicationTask (IEC-Tasks)<br>● 1 Profinet_CommUnicationTask (IEC-Tasks)<br>● 1 Profinet_CommUnicationTask (IEC-Tasks)<br>● 1 Profinet_CommUn                                                         | 6QB0 ARRAY [00] OF BYTE                                                                                                    | 6  |               |     |
| <sup>™</sup> Maritak (EC-Tasks) <sup>™</sup> Profinet_CommunicationTask (EC-Tasks) <sup>™</sup> Profinet_CommunicationTask (EC-Tasks)                                                                                                    | 6IB5 Enumeration of BYTE                                                                                                    |    |               |     |
|                                                                                                    |                                                                                                    |    |               |     |
| © Profinet_Communication fask. (EC-Teaks)     ① PN-Controller.comm(c)cde     ② Profinet_LOTtask (EC-Tasks)     ③ ⑦ Ethernet (Ethernet)     ④ ⑦ Controller(PN-Controller)     ④ ⑦ PN Controller(PN-ET-3200-0)     ④ ⑦ PN Controller(PN-ET-3200-0)     ④ ⑦ DIO PNET 3200 (PN-DIO PNET-3200-0)                                                                                                    |                                                                                                    |    |               |     |
| Controler (Controler)      Profinet_(DoTask (EC-Tasks)      M    Dio PNET_3200_D (PN-DIO-PNET-3200-D)      M    DIO S(DIOs)                                                                                                    |                                                                                                    |    |               |     |
|                                                                                                    |                                                                                                    |    |               |     |
| □       □       □       □       □       □       □       □       □       □       □       □       □       □       □       □       □       □       □       □       □       □       □       □       □       □       □       □       □       □       □       □       □       □       □       □       □       □       □       □       □       □       □       □       □       □       □       □       □       □       □       □       □       □       □       □       □       □       □       □       □       □       □       □       □       □       □       □       □       □       □       □       □       □       □       □       □       □       □       □       □       □       □       □       □       □       □       □       □       □       □       □       □       □       □       □       □       □       □       □       □       □       □       □       □       □       □       □       □       □       □       □       □       □       □       □       □       □       □                                                                                                          |                                                                                                    |    |               |     |
| □                                                                                                    |                                                                                                    |    |               |     |
|                                                                                                    |                                                                                                    |    |               |     |
|                                                                                                    |                                                                                                    |    |               |     |
|                                                                                                    |                                                                                                    |    |               |     |
|                                                                                                    |                                                                                                    |    |               |     |
|                                                                                                    |                                                                                                    |    |               |     |
|                                                                                                    |                                                                                                    |    |               |     |
|                                                                                                    |                                                                                                    | -  |               |     |

b. 单击菜单栏"登录" <sup>♀</sup>, 并单击"运行" ▶ 如下图所示。

| 设备 | 保存工程 (Ctrl+S) 👻 🖣                                                                                                    | K / Device | Etherne | t PN_Controller | PN_DIO_P | VET_3200_D | XI DIC       | )s x                     |
|----|----------------------------------------------------------------------------------------------------|------------|---------|-----------------|----------|------------|--------------|--------------------------|
|    | titled2-3200<br>Device (CODESYS Control Win V3 x64)                                                                                        | ▼<br>通用    |         | 查找              |          | 过滤器显       | 示所有          |                          |
| Ē  | 副PLC逻辑<br>· 例 Application                                                                                                    | PNIO Modu  | leI/O映射 | 变量              | 映射       | 通道<br>DI8  | 地址<br>%IB3   | 类型<br>ARRAY [00] OF BYTE |
|    | m 库管理器<br>]] PLC_PRG (PRG)                                                                                                    |            | leIEC对象 |                 |          | Inputs PS  | %IB4<br>%QB0 | Enumeration of BYTE      |
|    |                                                                                                    |            |         | · · · · · ·     |          | DO8        |              | ARRAY [00] OF BYTE       |
|    | 🖃 🌃 任务配置                                                                                                    | 状态         |         |                 |          | Outputs CS | %IB5         | Enumeration of BYTE      |
|    | <ul> <li>MainTask (IEC-Tasks)</li> <li>PLC_PRG</li> <li>Profinet_CommunicationTask (IEC-Tasks)</li> <li>PN_Controller.CommCycle</li> </ul> | 信息         |         |                 |          |            |              |                          |

c. 如下图所示,出现绿色标识,代表运行成功。

| + ∓ X                                                                                                    | Device 🔐 Ethernet | PN_Controller | PN_DIO_PN | ET_3200_D                  | DIC 🕅      | ls X                     |                   |        |      |     |
|----------------------------------------------------------------------------------------------------|-------------------|---------------|-----------|----------------------------|------------|--------------------------|-------------------|--------|------|-----|
| Intitled2-3200                                                                                                    | 通用                | 查找            |           | 过滤器 显                      | 示所有        |                          | • +               | 为IO通道演 | 泰加FB | →□转 |
| ● 創 PLC逻辑<br>● ① Application [运行]                                                                                                    | PNIO ModuleI/O映射  |               | 映射        | 通道<br>DI8                  | 地址<br>%IB3 | 类型<br>ARRAY [00] OF BYTE | <b>当前值</b><br>仅更新 | 预备值    | 单元   | 描述  |
| 前 库管理器                                                                                                    | PNIO ModuleIEC对象  | ***           |           | Inputs PS                  | %IB4       | Enumeration of BYTE      | GOOD              |        |      |     |
| PIC_PRC (PRG)     W_CPRC (PRG)     W_Contrask (EC-Tasks)     U_CPRG     W_Controler.CommunicationTask (EC-Tasks)     W_Controler.CommCycle     W_Controler.CommCycle     W_Controler.CommCycle     W_Controler.CommCycle     W_Controler.CommCycle     W_DO_DTask (EC-Tasks)     W_Controler.CommCycle     W_DO_DTask (EC-Tasks)     W_Controler.CommCycle     W_DO_DTask (EC-Tasks)     W_Controler.CommCycle     W_DO_DTask (EC-Tasks)     W_Controler.CommCycle     W_DO_DTask (EC-Tasks)     W_Controler.CommCycle     W_Controler.CommCycle     W_Controler.CommCycle     W_DO_DTask (EC-Tasks)     W_Controler.CommCycle     W_DO_DTask (EC-Tasks)     W_Controler.CommCycle     W_DO_DTask (EC-Tasks)     W_Controler.CommCycle     W_DO_DTask (EC-Tasks)     W_Controler.CommCycle     W_DO_DTask (EC-Tasks)     W_Controler.CommCycle     W_DO_DTask (EC-Tasks)     W_Controler.CommCycle     W_DO_DTask (EC-Tasks)     W_Controler.CommCycle     W_DO_DTask (EC-Tasks)     W_Controler.CommCycle     W_DO_DTask (EC-Tasks)     W_Controler.CommCycle     W_DO_DTask (EC-Tasks)     W_Controler.CommCycle     W_DO_DTask (EC-Tasks)     W_Controler.CommCycle     W_DO_DTask (EC-Tasks)     W_CONTS     W_DO_DTask (EC-Tasks)     W_DO_DTask (EC-Tasks)     W_DO_DTask (E | 45-6              | ⊕- <b>*</b> ∳ |           | DO8                        | %QB0       | ARRAY [00] OF BYTE       | 仅更新               |        |      |     |
|                                                                                                    | 扶念                |               |           | Outputs CS                 | %IB5       | Enumeration of BYTE      | GOOD              |        |      |     |
|                                                                                                    | 信息                |               |           | 20 <sup>-100</sup> (14:04) |            |                          |                   |        |      |     |

6、查看上下行数据

a. 双击项目树中的"DIOs"单击"PNIO ModuleI/O 映射",打开"变量列表",可以看到对应输出点当前值都为 FALSE,如下图所示。

36

ART

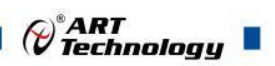

| 文件 編編 初図 I程 編译 在线 调试 I具 香<br>1111   111   111   111   111   111   111   111   111   111   111   111   111   111   111   111   111   111   11<br>111   111   111   111   111   111   111   111   111   111   111   111   111   111   111   111   111   111   111   111   111   111   111   111   111   111   111   111   111   111   111   111   111   111   111   111   111   111   111   111   111   111   111   111   111   111   111   111   111   111   111   111   111   111   111   111   111   111   111   111   111   111   111   111   111   111   111   111   111   111   111   111   111   111   111   111   111   111   111   111   111   111   111   111   111   111   111   111   111   111   111   111   111   111   111   111   111   111   111   111   111   111   111   111   111   111   111   111   111   111   111   111   111   111   111   111   111   111   111   111   111   111   111   111   111   111   111   111   111   111   111   111   111   111   111   111   111   111   111   111   111   11 | 80 幕助<br>乳 剤 剤 剤   簡   簡 - Cî   凹   A | Application [Device: PLC逻辑]                                                                                                    | - 0; 0;  | × • %      | Çi qi çi   | *11 &   #   #       | ₹./   |     |            |       |
|----------------------------------------------------------------------------------------------------|---------------------------------------|----------------------------------------------------------------------------------------------------|----------|------------|------------|---------------------|-------|-----|------------|-------|
| · · · · · · · · · · · · · · · · · · ·                                                                                                    | Device Ethernet                       | PN_Controller                                                                                                    | PN_DIO_P | ET_3200_D  | DIOs       | ×                   |       |     |            |       |
| Chatted2-3200     Device [主接的] (CODESYS Control Win V3 x64)     回】 PuC浸描     の Application [送行]     の Application [送行]     の たが現況                                                                                                    | 通用                                    | 查找                                                                                                    |          | 过滤器显       |            |                     |       |     |            |       |
| 日 PLC逻辑                                                                                                    | PNIO ModuleI/O映射                      | ·                                                                                                    | 映射       | 通道<br>DI8  | 地址<br>%IB3 | 类型                  | 当前值   | 预备值 | 单元         | 紀元 描述 |
|                                                                                                    | PNIO ModuleIEC对象                      | 例 PN_Controller         例 PN_DIO PNET_3200_D         例 DIOs           意況         过速器         型示所有           意味         時封         通道         批批           意味         時封         通道         批批           日本         D18         % B3           日本         D18         % B3           日本         D18         % B3           日本         D18         % B3           日本         B10         % A3.0           日本         B11         % A3.3           日本         B13         % A3.3           日本         B13         % A3.3           日本         B14         % D3.4           日本         B15         % D3.7           日本         B16         % D3.7           日本         D08         % Q80           日本         D08         % Q80           日本         D08         % Q80           日本         D08         % Q80           日本         D08         % Q80           日本         D08         % Q80           日本         B11         % Q80           日本         B13         % Q80.2           日本         B14         % Q8 | BYTE     | 0          |            |                     |       |     |            |       |
| PLC_PRG (PRG)                                                                                                    |                                       | - **                                                                                                    |          | Bit0       | %IX3.0     | BOOL                | FALSE |     |            |       |
| 🖃 🌃 任务配置                                                                                                    | 状态                                    | - **                                                                                                    |          | Bit1       | %IX3.1     | BOOL                | FALSE |     |            |       |
| = 🖸 🏈 MainTask (IEC-Tasks)                                                                                                    | 信息                                    | -*                                                                                                    |          | Bit2       | %IX3.2     | BOOL                | FALSE |     |            |       |
| PLC_PRG                                                                                                    | THOSE                                 | - *                                                                                                    |          | Bit3       | %IX3.3     | BOOL                | FALSE |     |            |       |
| = 😳 🗇 Profinet_CommunicationTask (IEC-Tasks)                                                                                                    |                                       | - **                                                                                                    |          | Bit4       | %IX3.4     | BOOL                | FALSE |     |            |       |
| PN_Controller.CommCycle                                                                                                    |                                       | - *                                                                                                    |          | Bit5       | %IX3.5     | BOOL                | FALSE |     |            |       |
| 😔 🕸 Profinet_IOTask (IEC-Tasks)                                                                                                    |                                       | - *•                                                                                                    |          | Bit6       | %IX3.6     | BOOL                | FALSE |     |            |       |
| 🖻 😏 🏢 Ethernet (Ethernet)                                                                                                    |                                       | L. **                                                                                                    |          | Bit7       | %IX3.7     | BOOL                | FALSE |     |            |       |
| = 😏 🛐 PN_Controller (PN-Controller)                                                                                                    |                                       | - **                                                                                                    |          | Inputs PS  | %IB4       | Enumeration of BYTE | GOOD  |     |            |       |
| G (PN-DIO_PNET_3200_D (PN-DIO-PNET-3200-D)                                                                                                    |                                       | 6-50                                                                                                    |          | D08        | %QB0       | ARRAY [00] OF BYTE  | 仅更新   |     |            |       |
| - 🖸 🗊 DIOs (DIOs)                                                                                                    |                                       | ė- <b>*</b> *                                                                                                    |          | DO8[0]     | %QB0       | BYTE                | 0     |     |            |       |
|                                                                                                    |                                       | - 10                                                                                                    |          | Bit0       | %QX0.0     | BOOL                | FALSE |     |            |       |
|                                                                                                    |                                       | - 50                                                                                                    |          | Bit1       | %QX0.1     | BOOL                | FALSE |     |            |       |
|                                                                                                    |                                       | - 10                                                                                                    |          | Bit2       | %QX0.2     | BOOL                | FALSE |     |            |       |
|                                                                                                    |                                       | - 50                                                                                                    |          | Bit3       | %QX0.3     | BOOL                | FALSE |     |            |       |
|                                                                                                    |                                       | - *                                                                                                    |          | Bit4       | %QX0.4     | BOOL                | FALSE |     |            |       |
|                                                                                                    |                                       | - **                                                                                                    |          | Bit5       | %QX0.5     | BOOL                | FALSE |     |            |       |
|                                                                                                    |                                       | **                                                                                                    |          | Bit6       | %QX0.6     | BOOL                | FALSE |     |            |       |
|                                                                                                    |                                       |                                                                                                    |          | Bit7       | %QX0.7     | BOOL                | FALSE |     |            |       |
|                                                                                                    |                                       | - *                                                                                                    |          | Outputs CS | %IB5       | Enumeration of BYTE | GOOD  |     | 5.00FB * : |       |

## b. 当输入引脚接入信号时,可以看到"变量列表"中"输入通道"当前值"FALSE"变为"TRUE"如下图 所示, (图中为 DIO 引脚接入信号)。

| Untitled2-3200  Device Lifet#fb1/ (CODECVS Control Win V2 v64)                                                                                                    | 通用               | 查找                                                                                                    | <ul> <li></li></ul> |            |            |                          |                   |     |    |
|----------------------------------------------------------------------------------------------------|------------------|----------------------------------------------------------------------------------------------------|---------------------|------------|------------|--------------------------|-------------------|-----|----|
| ● 副 PLC逻辑<br>■ ② Application [运行]                                                                                                    | PNIO ModuleI/O映射 | · · · · · · · · · · · · · · · · · · ·                                                                                                    | 映射                  | 通道<br>DI8  | 地址<br>%IB3 | 类型<br>ARRAY [00] OF BYTE | <b>当前值</b><br>仅更新 | 预备值 | 单元 |
| 🍿 库管理器                                                                                                    | PNIO ModuleIEC对象 | i - *•                                                                                                    |                     | DI8[0]     | %IB3       | BYTE                     | 1                 |     |    |
| PLC_PRG (PRG)                                                                                                    |                  |                                                                                                    |                     | Bit0       | %IX3.0     | BOOL                     | TRUE              |     |    |
| 🗏 🌆 任务配置                                                                                                    | <b></b><br>状念    | ···· 🏘                                                                                                    |                     | Bit1       | %IX3.1     | BOOL                     | FALSE             |     |    |
| 😑 🌀 🍪 MainTask (IEC-Tasks)                                                                                                    | 信息               |                                                                                                    |                     | Bit2       | %IX3.2     | BOOL                     | FALSE             |     |    |
| PLC_PRG                                                                                                    |                  |                                                                                                    |                     | Bit3       | %IX3.3     | BOOL                     | FALSE             |     |    |
| 😑 😏 🍪 Profinet_CommunicationTask (IEC-Tasks)                                                                                                    |                  | 👋                                                                                                    |                     | Bit4       | %IX3.4     | BOOL                     | FALSE             |     |    |
| PN_Controller.CommCycle                                                                                                    |                  |                                                                                                    |                     | Bit5       | %IX3.5     | BOOL                     | FALSE             |     |    |
| Image: Specific CommunicationTask (IEC-Tasks)         Image: Specific CommCyde         Image: Specific CommCyde <t< td=""><td>- *&gt;</td><td></td><td>Bit6</td><td>%IX3.6</td><td>BOOL</td><td>FALSE</td><td></td><td></td></t<> |                  | - *>                                                                                                    |                     | Bit6       | %IX3.6     | BOOL                     | FALSE             |     |    |
|                                                                                                    |                  |                                                                                                    |                     | Bit7       | %IX3.7     | BOOL                     | FALSE             |     |    |
|                                                                                                    |                  | - 👐                                                                                                    |                     | Inputs PS  | %IB4       | Enumeration of BYTE      | GOOD              |     |    |
| 🖻 😏 🗐 PN_DIO_PNET_3200_D (PN-DIO-PNET-3200-D)                                                                                                    |                  | <b>⊟</b> - <b>*</b> ∳                                                                                                    |                     | DO8        | %QB0       | ARRAY [00] OF BYTE       | 仅更新               |     |    |
|                                                                                                    |                  | 重找         支加         支加           ule!/0時月3         安量         時利         加速           ule!CCX算         日本         D18(0)         D18(0)           日本         日本         日10         B11           日本         日本         日12         日14           日本         日13         日14         日14           日本         日13         日14         日14           日本         日13         日14         日14           日本         日13         日14         日15           日本         日13         日14         日15           日本         日13         日14         日15           日本         日15         日15         日15           日本         日13         日14         日15           日本         日13         日14         日15           日本         日13         日14         日15           日本         日13         日14         日15           日本         日13         日15         日15           日本         日15         日15         日15           日14         日15         日15         日15           日15         日15         日15         日15 | DO8[0]              | %QB0       | BYTE       | 0                        |                   |     |    |
|                                                                                                    |                  | ···· ***                                                                                                    |                     | Bit0       | %QX0.0     | BOOL                     | FALSE             |     |    |
|                                                                                                    |                  | ···· *ø                                                                                                    |                     | Bit1       | %QX0.1     | BOOL                     | FALSE             |     |    |
|                                                                                                    |                  | *>                                                                                                    |                     | Bit2       | %QX0.2     | BOOL                     | FALSE             |     |    |
|                                                                                                    |                  | *>                                                                                                    |                     | Bit3       | %QX0.3     | BOOL                     | FALSE             |     |    |
|                                                                                                    |                  | ····· *ø                                                                                                    |                     | Bit4       | %QX0.4     | BOOL                     | FALSE             |     |    |
|                                                                                                    |                  | - 50                                                                                                    |                     | Bit5       | %QX0.5     | BOOL                     | FALSE             |     |    |
|                                                                                                    |                  | ***                                                                                                    |                     | Bit6       | %QX0.6     | BOOL                     | FALSE             |     |    |
|                                                                                                    |                  | ···· 🍫                                                                                                    |                     | Bit7       | %QX0.7     | BOOL                     | FALSE             |     |    |
|                                                                                                    |                  | - Ng                                                                                                    |                     | Outputs CS | %IB5       | Enumeration of BYTE      | GOOD              |     |    |

c. 在"变量列表"中将"输出通道"的"预备值"都填为 TRUE,并单击菜单栏"调试"中的"写入值"如下图所示。

37

ART Technology 文件编辑 视图 工程编译 在线 调试 工具 窗口 帮助 🗎 🗃 🔚 | 🏟 | 🗠 🕹 🖻 🛍 🗙 | 🗛 FS Application [Device: PLC逻辑] 🔹 🧐 📢 🕨 🔳 🔏 🗍 🗐 🗐 🗐 🖅 😂 | 中 | 那 | 宗 | 🏷 Þ 启动 Shift+F8 停止 单循环 Ctrl+F5 设备 PN\_Controller PN\_DIO\_PNET\_3200\_D 汤 新建断点... 🗿 Untitled2-3200 查找 过滤器 显示所有 - - - → HO通道添加FB... 新建数据断点... ■ 😔 🔟 Device [连接的] (CODESYS Control ) 適 变量 通道 类型 当前值 编辑断点... 映射 地址 预备值 单元 ■ III PLC逻辑 D. = () Application [运行] 设置或清除断点 F9 %IB3 ARRAY [0..0] OF BYTE DI8 仅更新... 🎁 库管理器 0 禁用断点 DI8[0] %IB3 BYTE É PLC\_PRG (PRG) . 使能断点 \* Bit0 %IX3.0 BOOL \*\* FALSE 网 任务配置 Bit1 %IX3.1 BOOL CH. BKit F10 🗏 🥑 🏈 MainTask (IEC-Tasks) %IX3.2 FALSE Bit2 BOOL 跳入 F8 PLC\_PRG \*\* Bit3 %IX3.3 BOOL FALSE FALSE Shift+F10 跳出 😑 😳 🗳 Profinet\_Communicati Bit4 %IX3.4 BOOL 运行到光标处 PN\_Controller.CommC Bit5 %IX3.5 BOOL 设置下一条语句 😏 🕸 Profinet\_IOTask (IEC-T \* Bit6 %IX3.6 BOOL FALSE 😑 😳 🏢 Ethernet (Ethernet) 显示当前语句 \* Bit7 %IX3.7 BOOL FALSE 😑 🌀 🛐 PN\_Controller (PN-Controller) 4 Inputs PS %IB4 Enumeration of BYTE GOOD 写入值 Ctrl+F7 - 0 PN\_DIO\_PNET\_3200\_D (PN . %QB0 ARRAY [0..0] OF BYTE 仅更新. DO8 强制值 F7 😏 🗊 DIOs (DIOs) DO8[0] %QB0 BYTE 释放值 Alt+F7 Bit0 %QX0.0 BOOL FALSE -切换流控制模式 FALSE \*• Bit1 %QX0.1 BOOL 核心转储 . -FALSE Bit2 %QX0.2 BOOL 显示模式 \*• FALSE . Bit3 %QX0.3 BOOL Check Memory for Active Application Bit4 %QX0.4 BOOL FALSE 创建PLC崩溃报告 Bit5 %QX0.5 BOOL FALSE FALSE -Bit6 %QX0.6 BOOL FAL SE \*\* Bit7 %QX0.7 BOOL 4 Outputs CS %IB5 Enumeration of BYTE

d. 若写入成功,则"变量列表"中当前值都变为了 TRUE,说明写入成功,如下图所示。

| <b>→</b> # X                                                                                                    | Device 🔐 Ethernet                                                                                                    | PN_Controller  | N_DIO_P | VET_3200_D | DIOs       | ×                        |                |        |                  |     |
|----------------------------------------------------------------------------------------------------|----------------------------------------------------------------------------------------------------|----------------|---------|------------|------------|--------------------------|----------------|--------|------------------|-----|
|                                                                                                    | 通用                                                                                                    | 查找             |         | 过滤器 显      | 示所有        |                          | • <b>中</b> 为IC | D通道添加F | FB +             | 转到实 |
| ● 创 PLC逻辑<br>● 创 PLC逻辑<br>● ② Application [运行]                                                                                                    | PNIO ModuleI/O映射                                                                                                    |                | 映射      | 通道<br>DI8  | 地址<br>%IB3 | 类型<br>ARRAY [00] OF BYTE | 当前值<br>仅更新     | 预备值    | 单元               | 描述  |
| 🍿 库管理器                                                                                                    | PNIO ModuleIEC对象                                                                                                    | 8- 🍫           |         | DI8[0]     | %IB3       | BYTE                     | 1              |        |                  |     |
| PLC_PRG (PRG)                                                                                                    |                                                                                                    |                |         | Bit0       | %IX3.0     | BOOL                     | TRUE           |        |                  |     |
| 🖃 👺 任务配置                                                                                                    | 状态                                                                                                    | 🏘              |         | Bit1       | %IX3.1     | BOOL                     | FALSE          |        |                  |     |
| 🖃 📀 🍰 MainTask (IEC-Tasks)                                                                                                    | 信申                                                                                                    | <b>*</b> *     |         | Bit2       | %IX3.2     | BOOL                     | FALSE          |        |                  |     |
| PLC_PRG                                                                                                    |                                                                                                    | 🏘              |         | Bit3       | %IX3.3     | BOOL                     | FALSE          |        |                  |     |
| Optimization Profinet_CommunicationTask (IEC-Tasks)                                                                                                    | 文         ①         Device         ②         PNLController         》         PNL_DID_PNET_3200_D         DIOs x           通用         章技         过速整         型示所有         • ● 力OC           PNLO Module//OBH1         章葉         時封         酒園         地址         業型         当前面           PNLO Module//OBH1         章葉         時封         酒園         地址         業型         当前面           PNLO Module//OBH1         章         1018         %目3         ARAY (00) OF PTE         仅里新           FNLO Module/CQBH1         章         1018         %目3         ARAY (00) OF PTE         1           FNLO Module/CQBH2         章         1018         %目3         ARAY (00) OF PTE         1           FNLO Module/CQBH2         章         1018         500.0         FALSE         1           FNLO Module/CQBH2         ●         1018         500.0         FALSE         1           FNLO Module/CQBH2         ●         1018         500.0         FALSE         1         1         1         1         1         1         1         1         1         1         1         1         1         1         1         1         1         1         1         1 |                |         |            |            |                          |                |        |                  |     |
| PN_Controller.CommCycle                                                                                                    |                                                                                                    | - *            |         | Bit5       | %IX3.5     | BOOL                     | FALSE          |        |                  |     |
| - 😳 🍪 Profinet_IOTask (IEC-Tasks)                                                                                                    |                                                                                                    | 🧤              |         | Bit6       | %IX3.6     | BOOL                     | FALSE          |        |                  |     |
| 🗄 😳 🛐 Ethernet (Ethernet)                                                                                                    |                                                                                                    | -**            |         | Bit7       | %IX3.7     | BOOL                     | FALSE          |        |                  |     |
| 🖃 😏 🗊 PN_Controller (PN-Controller)                                                                                                    |                                                                                                    | - **           |         | Inputs PS  | %IB4       | Enumeration of BYTE      | GOOD           |        |                  |     |
| 🖹 😏 📶 PN_DIO_PNET_3200_D (PN-DIO-PNET-3200-D)                                                                                                    |                                                                                                    | E- <b>*</b> \$ |         | DO8        | %QB0       | ARRAY [00] OF BYTE       | 仅更新            |        |                  |     |
| - 😏 🕕 DIOs (DIOs)                                                                                                    |                                                                                                    | G- 🍫           |         | DO8[0]     | %QB0       | BYTE                     | 255            |        | FB ** 转到<br>单元 招 |     |
|                                                                                                    |                                                                                                    | <b>*</b> *     |         | Bit0       | %QX0.0     | BOOL                     | TRUE           |        |                  |     |
|                                                                                                    |                                                                                                    | <b>*</b> *     |         | Bit1       | %QX0.1     | BOOL                     | TRUE           |        |                  |     |
|                                                                                                    |                                                                                                    | 5 <b>T</b>     |         | Bit2       | %QX0.2     | BOOL                     | TRUE           |        |                  |     |
|                                                                                                    |                                                                                                    | ··· **         |         | Bit3       | %QX0.3     | BOOL                     | TRUE           |        |                  |     |
| Winffattak (IEC-Tasks)     Wainfask (IEC-Tasks)     U_D PLC_PRG     O Profinet_communicationTask (IEC-Tasks)     U_D PN_Controller.CommCryce     O Profinet_LOTask (IEC-Tasks)     O Profinet_Controller)     O POINTE: Outple: PN-Controller)     O POINTE: Outple: PN-Controller)     O PN_DIO_PNET_3200_D (PN-DIO_PNET-3200-D)     O I DIOs (DIOs) |                                                                                                    | <b>*</b>       |         | Bit4       | %QX0.4     | BOOL                     | TRUE           |        |                  |     |
|                                                                                                    |                                                                                                    | - <b>*</b>     |         | Bit5       | %QX0.5     | BOOL                     | TRUE           |        |                  |     |
| (III) ENTERPECT (LEMERED) ○ IIII PRILIDIO_PRET_3200_D (PRI-DIO-PRET-3200-D) ○ ① III DIOs (DIOs)                                                                                                    |                                                                                                    | ···· **        |         | Bit6       | %QX0.6     | BOOL                     | TRUE           |        |                  |     |
|                                                                                                    |                                                                                                    | - <b>*</b>     |         | Bit7       | %QX0.7     | BOOL                     | TRUE           |        |                  |     |
|                                                                                                    |                                                                                                    | 1              |         | Outputs CS | %IB5       | Enumeration of BYTE      | GOOD           |        |                  |     |

e. 硬件电路输出端供电 24V, 正极接 24V+,负极接 0V。在硬件电路中接入一个带指示灯的负载,可看到状态变化。

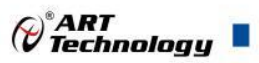

#### ■ 4 产品的应用注意事项、保修

#### 4.1 注意事项

在公司售出的产品包装中,用户将会找到这本说明书和PNET-3200-D板,同时还有产品质保卡。 产品质保卡请用户务必妥善保存,当该产品出现问题需要维修时,请用户将产品质保卡同产品一起, 寄回本公司,以便我们能尽快的帮用户解决问题。

在使用PNET-3200-D板时,应注意PNET-3200-D板正面的IC芯片不要用手去摸,防止芯片受到 静电的危害。

#### 4.2 保修

PNET-3200-D自出厂之日起,两年内凡用户遵守运输,贮存和使用规则,而质量低于产品标准者公司免费修理。

阿尔泰科技

服务热线:400-860-3335 网址:www.art-control.com